# Gyermektartásdíj megelőlegezése GYT

# Felhasználói kézikönyv

V. számú melléklet

2015.04.01.

TÁMOP 5.4.2-12/1-2012-0001 Nemzeti Rehabilitációs és Szociális Hivatal Projekt Igazgatóság 1071 Budapest, Peterdy utca 15. Telefon: (1) 462-6474 Fax: (1) 462-6573 E-mail: projektiroda@nrszh.hu

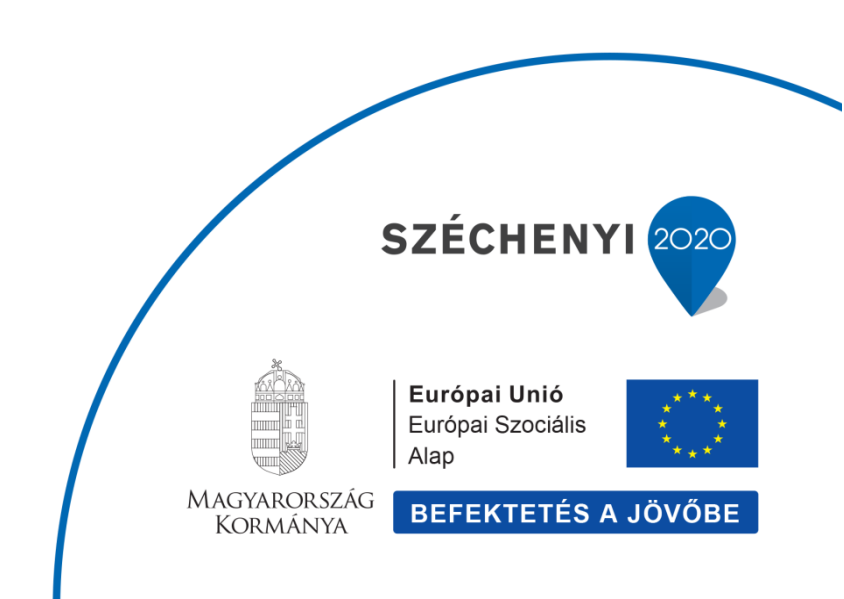

# Tartalomjegyzék

| 1 Új           | Gyermektartásdíj megelőlegezésének felvitele                                 |
|----------------|------------------------------------------------------------------------------|
| 1.1            | Új ellátás indítása3                                                         |
| 1.2            | Adatlap felvitele6                                                           |
| 1.3            | Ügyféladatok felvitele6                                                      |
| 1.4            | Ellenőrzések vizsgálata 20                                                   |
| 1.5            | Kérelem adatainak felvitele 21                                               |
| 1.6            | Döntés-tervezet adatainak felvitele 24                                       |
| 1.7            | Döntés és kiadmányozás 25                                                    |
| 1.8            | Jogerő figyelés                                                              |
| 1.9            | Fellebbezés figyelése                                                        |
| 2 Gy<br>tovább | ermektartásdíj megelőlegezésének módosítása / Felülvizsgálat –<br>folyósítás |
| 2.1            | Felülvizsgálat (hivatalból induló) módosító ügy indítása                     |
| 2.1            | .1 Felülvizsgálat (hivatalból induló) módosító ügy adatainak felvitele       |
| 2.2            | Felülvizsgálat (hivatalból induló) módosító ügy döntés és kiadmányozása 39   |
| 2.3            | Felülvizsgálat (hivatalból induló) módosító ügy Jogerő figyelés              |
| 3 Gy           | ermektartásdíj megelőlegezésének módosítása / ellátás felfüggesztése 42      |
| 3.1            | Felfüggesztés módosító ügy indítása42                                        |
| 3.2            | Felfüggesztés módosító ügy adatainak felvitele                               |
| 3.3            | Felfüggesztés módosító ügy döntés és kiadmányozása                           |
| 3.4            | Felfüggesztés módosító ügy Jogerő figyelés46                                 |
| 4 Gy           | ermektartásdíj megelőlegezésének módosítása / ellátás megszüntetése 48       |
| 4.1            | Megszüntetés módosító ügy indítása 48                                        |
| 4.2            | Megszüntetés módosító ügy adatainak felvitele                                |
| 4.3            | Megszüntetés módosító ügy döntés és kiadmányozása                            |
| 4.4            | Megszüntetés módosító ügy Jogerő figyelés52                                  |
| 5 Gy           | ermektartásdíj megelőlegezésének módosítása / ellátás lezárása 54            |
| 5.1            | Lezárás módosító ügy indítása54                                              |
| 5.2            | Lezárás módosító ügy adatainak felvitele 56                                  |
| 6 Gy           | ermektartásdíj megelőlegezése - módosító ág                                  |

# 1 Új Gyermektartásdíj megelőlegezésének felvitele

# 1.1 Új ellátás indítása

A főmenüben a **Munkafolyamat** elnevezésű funkcióra állunk, az alatta lenyíló további menükből az **Új ügy indítását** választjuk és ráklikkelünk.

| ★ Főoldal    | Munkafolyamat 👻                     | Nyilvántartás 👻 | Törzsadatok 👻 | Riportok 👻 |  |
|--------------|-------------------------------------|-----------------|---------------|------------|--|
| Üdvözöljük a | Új ügy indítása<br>Saját feladataim |                 |               |            |  |
| Renuszer uze |                                     |                 |               |            |  |

Az **Új ügy indítását** választva megjelenik az **Új ügy indítása** elnevezésű felület, mely alatt látható az **Ellátás típus** kiválasztása.

Az **Ellátás típus**ban kell azt az ellátást (gyermektartásdíj megelőlegezése, otthonteremtési támogatás) kiválasztani, amelyre el kívánjuk kezdeni az adatrögzítést.

Jelen esetben a **Gyermektartásdíj megelőlegezését** választjuk ki.

| Ügy típus kiválasztása         |                                                                                                    |
|--------------------------------|----------------------------------------------------------------------------------------------------|
| Ellátás típus:                 | -                                                                                                    |
| Ügy típus:                     | -<br>Ápolási díj - alanyi                                                                                  |
| Ügy indítása                   | Egészségkárosodási és gyermekfelügyeleti támogatás<br>Egészségügyi szolgáltatásra való jogosultság         |
| Verziószám:1.3.5-SNAPSHOT-3697 | Foglalkoztatást helyettesítő támogatás<br>Gvermektartásdíi megelőlegezése                                  |
|                                | ldőskorúak járadéka<br>Közgyógyellátás - alanyi<br>Közgyógyellátás - normatív<br>Otthonteremtési támogatás |

Ezt követően az **Ügy típus** legördülő mezőben kiválasztjuk az **Új ellátás megállapításá**t, és az **Ügy indítása** funkció gombra kattintva indíthatjuk az Új ellátás folyamatot.

| Új ügy indítása        |                                 |   |
|------------------------|---------------------------------|---|
| Ügy típus kiválasztása |                                 |   |
| Ellátás típus:         | Gyermektartásdíj megelőlegezése | • |
| Ügy típus:             | Új ellátás megállapítása        | • |
| Ünv indítása           |                                 |   |

Megjelenik az Ellátás ügy felvitelét kiszolgáló felület, ahol a lap felső részében az ügy, azaz ellátás azonosító adatai (Ellátás típus, Ügy típus, Ellátás azonosító, Ügy azonosító, Feladat) láthatók, ezekkel az adatokkal nincs teendője a felhasználóknak.

| Ellátás típus:     | Gyermektartásdíj megelőlegezése |                                |                                 |  |
|--------------------|---------------------------------|--------------------------------|---------------------------------|--|
| Ügy típus:         | Új ellátás megállapítása        |                                |                                 |  |
| Ellátás azonosító: | GYT-0000098/2015                |                                |                                 |  |
| Ügy azonosító:     | PTR0000005285                   | Feladat:                       | PTLKER01 - Tényállás tisztázása |  |
| lgénylő neve:      |                                 | TAJ szám:                      |                                 |  |
| Előzmény:          |                                 | Előzmény elbírálási azonosító: |                                 |  |
|                    |                                 |                                |                                 |  |

Az oldalon 5 "fül" jelenik meg, mely az adatrögzítésen vezeti végig a felhasználót.

Az 5 felület elnevezése:

- Adatlap
- Ügyféladatok
- Ellenőrzések
- Kérelem adatai
- Döntés-tervezet adatai

A felület alsó részében további funkciógombokat láthatunk, melyek minden további felületen megtalálhatók, szerepük és funkciójuk a továbbiakban is azonos a most ismertetettekkel:

| Ellenoizes Mentes Vissza ogy visszavonasa Dontes es kiaumanyozas Folyamatabra megtekintese |
|--------------------------------------------------------------------------------------------|
|--------------------------------------------------------------------------------------------|

Az **Ellenőrzés funkció** indításával a rendszer leellenőrzi, hogy a már felvitt adatok helyesek-e, illetve még milyen kötelező adatok nincsenek kitöltve. Piros sávban megjelennek a hibaüzenetek, és a még ki nem töltött kötelező mezők rózsaszínű jelzést kapnak. Ilyenkor a rendszer az összes fülön ellenőrzi az adatokat, és azokat a füleket is bejelöli rózsaszínnel, amelyeken hibát talál, vagy még nem került kitöltésre. Ezeket ki kell javítani a felhasználónak.

A **Mentés funkció** indításával a rendszer tárolja az adatokat.

A **Vissza funkció** arra szolgál, hogy a be nem fejezett rögzítést a Vissza gombra való kattintással a rendszerben a Saját feladataim menüben lehet visszakeresni.

Az **Ügy visszavonása funkció**t akkor kell alkalmaznunk, ha elkezdtünk felvinni egy ellátást, de adott okokból kifolyólag mégsem szeretnénk folytatni az adatrögzítést. Ilyenkor el kell indítanunk az ügy visszavonását, aminek hatására ez az ellátás már nem egy élő ellátás lesz (a törlést helyettesíti, mivel törölni nem lehet a rendszerből).

**Döntés és kiadmányozás** funkcióval tudjuk elindítani a döntés kiadmányozás feladatot. Ez a funkció mindig az adott ügynél kerül bemutatásra, itt most nem részletezzük.

A **Folyamatábra megtekintése** funkciógombra kattintva megtekinthetjük, hogy rögzítésünk melyik fázisban tart. (A rögzítés bármelyik fázisában elérhető és megtekinthető.)

# **1.2 Adatlap felvitele**

Az **Adatlap** fület kiválasztva láthatjuk az eljáró hatóság és az adatrögzítő adatait, melyeket a rendszer a bejelentkezett felhasználó alapján automatikusan tölt ki. Ezen kívül még legördülő listából kiválasztható az ellátás ügyintézőjének a neve. (Az ügyintéző nem minden esetben egyezik meg az adatrögzítő személyével, ezért szükséges kiválasztani.)

| Ellátás típus: Gyermekt |              |                 | díj megelőlegezése |                        |                          |                                 |
|-------------------------|--------------|-----------------|--------------------|------------------------|--------------------------|---------------------------------|
| Ügy típus: Új ellátá    |              | Új ellátás megá | állapítása         |                        |                          |                                 |
| Ellátás azo             | onosító:     | GYT-0000098/2   | 2015               |                        |                          |                                 |
| Ügy azono               | sító:        | PTR000000528    | 35                 | Feladat:               |                          | PTLKER01 - Tényállás tisztázása |
| lgénylő nev             | ve:          |                 |                    | TAJ szá                | m:                       |                                 |
| Előzmény:               |              |                 |                    | Előzméi                | ny elbírálási azonosító: |                                 |
|                         |              |                 |                    |                        |                          |                                 |
| Adatlap                 | Ügyféladatok | Ellenőrzések    | Kérelem adatai     | Döntés-tervezet adatai |                          |                                 |
| Eljáró hat              | óság         |                 |                    |                        |                          |                                 |
| Név:                    |              |                 |                    |                        |                          |                                 |
| Cím:                    |              |                 |                    |                        |                          |                                 |
| Telefon:                |              |                 |                    |                        |                          |                                 |
| Jelenlegi               | hatóság:     |                 |                    |                        |                          |                                 |
| Üqvintéző               | i            |                 |                    |                        |                          |                                 |
| Név:                    |              |                 |                    |                        | ~                        |                                 |
| Telefon:                |              |                 |                    |                        |                          |                                 |
| E-mail cín              | n:           |                 |                    |                        |                          |                                 |
| Adatröggi               | tő           |                 |                    |                        |                          |                                 |
| Név                     | 10           |                 |                    |                        |                          |                                 |
| Telefon:                |              |                 |                    |                        |                          |                                 |
| E-mail cín              | n:           |                 |                    |                        |                          |                                 |
|                         |              |                 |                    |                        |                          |                                 |

# 1.3 Ügyféladatok felvitele

Az Ügyféladatok az Új ügy indítása és a felülvizsgálat módosító ügy típusok esetében2015.06.23-tól tartalmazza az OEP ellenőrzés funkciót (az Igénylő és az ellátásban érintett személy esetében is), melyről részletes leírást találnak a <u>www.szocialisportal.hu</u> weboldalon a felhasználói kézikönyv menüpont alatt! Az ügyféladatok rögzítésére, az **Ügyféladatok** fület kell kiválasztanunk, ezt követően megjelenik az ügyfél felvitelét kiszolgáló felület.

| Adatlap   | Ügyféladatok                                                                            | Ellenőrzések | Kérelem adatai | Döntés-tervezet adatai |  |  |  |  |
|-----------|-----------------------------------------------------------------------------------------|--------------|----------------|------------------------|--|--|--|--|
| + Iç      | + lgénylő                                                                               |              |                |                        |  |  |  |  |
| TAJ szám  |                                                                                         | *            |                |                        |  |  |  |  |
| TAJ szám  | jellege:                                                                                | Magyar       | AJ             | <b>~</b>               |  |  |  |  |
| Ügyfél    | törzsből kivála                                                                         | iszt         |                |                        |  |  |  |  |
| Szerepkö  |                                                                                         | * Igénylő    |                | ~                      |  |  |  |  |
| lgénylő m | lgénylő maga a jogosult, aki középfokú oktatási intézményben tanulmányokat folytat. 🛛 📃 |              |                |                        |  |  |  |  |
| Családi n | év: -                                                                                   | ¥ *          |                |                        |  |  |  |  |
| Utónév:   |                                                                                         | *            |                |                        |  |  |  |  |
| Új ügy    | fél                                                                                     |              |                |                        |  |  |  |  |

Elsőként az **Igénylő**, azaz az ellátást igénylő ügyfél adatait vigyük fel:

Egy ellátásnak mindig van **Igénylője**, aki a kérelmet benyújtotta és számára az ellátás határozat formájában megállapításra kerül. A Gyermektartásdíj megelőlegezése esetében az Igénylő az a személy, aki megigényli a Gyermektartásdíj megelőlegezése nevezetű támogatást (pl. anya, apa, stb.). Nagykorú fiatal felnőtt is lehet Igénylő.

# TAJ szám – 9 karakter hosszú szám

Abban az esetben, ha már a rendszerben eltárolt személyről van szó, akkor nem szükséges az adatait berögzíteni, mert az **Ügyféltörzsből kiválaszt** funkció gombbal átemelhetjük az adatait a felületre. Amennyiben szükséges akkor módosíthatjuk is az adatait. Jelen esetben viszont új ügyfél teljes adat felvitelét mutatjuk be.

**TAJ szám jellege** – Legördülő listából kiválasztható. Alapértelmezésben a **"Magyar TAJ"** jelenik meg. Ilyenkor a TAJ szám 9 karakter hosszú, a magyar Társadalombiztosítási Azonosító Jelet kell berögzíteni a TAJ szám mezőbe.

Abban az esetben, ha külföldi a TAJ száma az ügyfélnek, akkor azt szükséges kiválasztani, hogy: **"Magyarországon nem rendelkezik TAJ számmal"**. Ilyenkor a külföldi TAJ számot szükséges berögzíteni a TAJ szám mezőbe.

Abban az esetben, ha egyáltalán nincs TAJ száma az ügyfélnek, akkor azt szükséges kiválasztani, hogy: "**Nem rendelkezik TAJ számmal"**. Ebben az esetben a rendszer az adatok mentésekor – a Tényállás tisztázása feladat végrehajtását követően a Határozat/végzés űrlapon - egy ideiglenes azonosítót

képez a TAJ szám mezőbe. Az Ideiglenes TAJ szám képzése csak a Döntés és kiadmányozás folyamatlépésben jelenik meg.

Szerepkör – legördülő listából kell kiválasztani, Igénylő

**Igénylő maga a jogosult, aki középfokú oktatási intézményben tanulmányokat folytat** – amennyiben jelölésre kerül, akkor nem kell külön Jogosult gyermeket felrögzíteni a programba, mert ebben az esetben az Igénylő egyben a jogosultja az ellátásnak. Akkor jelöljük be ezt a részt, ha a támogatást nagykorú igényelte.

**Családi név** – az Igénylő családi neve. Amennyiben van az ügyfél neve előtt titulus, akkor azt a családi név előtt lévő legördülő listából kiválaszthatjuk, mint pl.: Dr.

Utónév – az Igénylő utóneve

A **"IGÉNYLŐ" felirat előtti "+" jelre kattintva** lenyithatjuk az igénylő további adatait kiszolgáló felületet, és folytathatjuk a rögzítést. Ilyenkor a + jel – jelre változik, ha a negatív jelre ráklikkelünk, akkor ismét becsukja a rendszer az adatokat.

| igénylő 👘                                                                         |  |
|-----------------------------------------------------------------------------------|--|
| J szám: *                                                                         |  |
| J szám jellege: Magyar TAJ 🗸                                                      |  |
| Ügyféltörzsből kiválaszt                                                          |  |
|                                                                                   |  |
| erepkör: * Igénylő v                                                              |  |
| inylő maga a jogosult, aki középfokú oktatási intézményben tanulmányokat folytat: |  |
| nylő kapcsolata a gyermekkel:                                                     |  |
| aládi név v * Születési családi név. *                                            |  |
| Śnév: * Születési utónév: *                                                       |  |
| ületési hely: * Születési idő (év, hónap, nap): *                                 |  |
| yja születési név - családi név: * Anyja születési név - utónév: *                |  |
| me: 🗸 🗸                                                                           |  |
| ampolgárság: 🗸 magyar 🗸                                                           |  |
| aládi állapota:                                                                   |  |
| artott gyermek(ek) száma * 1 fő Igénylővel együtt élők száma: * 0 fő              |  |
| ből jogosult gyermek(ek) * 1 fő<br>áma:                                           |  |
| igénylő családbafogadó gyám:                                                      |  |

**Igénylő kapcsolata a gyermekkel** – a listából kiválasztható, hogy az igénylő milyen kapcsolatban áll a jogosult gyermekkel.

| Igénylő kapcsolata a g | yermekk | el: | -                   | ~ |  |
|------------------------|---------|-----|---------------------|---|--|
| Családi név:           | -       | ¥ * | -<br>Szülő          |   |  |
| Litónév:               |         | *   | Törvényes képviselő | _ |  |

Születési családi név – az igénylő születéskori családi neve

Születési utónév – az igénylő születéskori utóneve

Abban az esetben, ha a születési neve, megegyezik a jelenlegi nevével, mivel azt

már felvittük, a születési családi név előtti ikonra 📄 klikkelve a rendszer bemásolja azt.

Születési hely – az igénylő születési helye

**Születési idő** – A dátum mezőknél, mint pl.: születési dátum, vagy beírjuk a pontos dátumot, vagy kiválasztjuk a dátumválasztóból. Ha beírjuk, akkor figyelni kell a **helyes formátumra: éééé.hh.nn. pl.: 1967.05.12.** 

Anyja születési név - családi név – az igénylő anyjának születési családi neve

Anyja születési név - utónév – az igénylő anyjának születési utóneve

Neme – legördülő listából kiválasztjuk a megfelelőt

**Állampolgárság** – legördülő listából kiválasztjuk a megfelelőt. Ha leütjük például az "m" betűt, akkor a lista az m betűvel kezdődő állampolgárságokra ugrik. Amennyiben az állampolgárságnál nem "Magyar"-t választunk ki, akkor megjelenik a felületen az **"Idegenrendészeti jogállás"** mező, és a legördülő listából a megfelelőt kell kiválasztani. Ebben az esetben az **"Idegenrendészeti jogállás"** mező töltése kötelező.

Családi állapota – legördülő listából kiválasztjuk a megfelelőt

**Eltartott gyermek(ek) száma** – ide az eltartott gyermekek számát kell beírni, akiket felsorolunk a kérelem nyomtatványon. Pl. egy anyának van három gyermek akkor ide a 3-as számot kell írni.

**Ebből jogosult gyermek(ek) száma** – ide az eltartott gyermekek közül azok számát kell rögzíteni, akik számára gyermektartásdíj megelőlegezését kérelmeztük, Pl. egy anyának van három gyermek, de a három gyermekből csak kettő gyermek részesül gyermektartásdíj megelőlegezése nevezetű támogatásban és egyben az ellátás jogosultjai, akkor ide 2-es számot kell írni.

**Igénylővel együtt élők száma** – az igénylővel együtt élő személyek számát kell ide rögzíteni. Pl. igénylő; 2 jogosult gyermek; 1 gyermek, akkor ide 3-as számot kell írni.

**Az igénylő családbafogadó gyám** – amennyiben az igénylő családbafogadó gyám akkor itt jelölhetjük

# Az Ügyféladatok képernyőn Igénylő esetében a következő személyes adatok töltése kötelező:

| Mező neve        | Kitöltési szabály |
|------------------|-------------------|
|                  |                   |
| TAJ szám         | Kötelező          |
|                  |                   |
| TAJ szám jellege | Kötelező          |
|                  |                   |
| Szerepkör        | Kötelező          |
|                  |                   |
| Családi név      | Kötelező          |

| Utónév                            | Kötelező |
|-----------------------------------|----------|
| Születési családi név             | Kötelező |
| Születési utónév                  | Kötelező |
| Születési hely                    | Kötelező |
| Születési idő (év, hónap, nap)    | Kötelező |
| Anyja születési név - családi név | Kötelező |
| Anyja születési név – utónév      | Kötelező |
| Állampolgárság                    | Kötelező |
| Eltartott gyermek(ek) száma       | Kötelező |
| Ebből jogosult gyermek(ek) száma  | Kötelező |
| Igénylővel együtt élők száma      | Kötelező |

## Lakóhely adatokkal folytathatjuk az adatfelvitelt:

| <b>~</b>     |                                                                                                    |                                                                       |                                                                                              |                                                                                                    |
|--------------|----------------------------------------------------------------------------------------------------|-----------------------------------------------------------------------|----------------------------------------------------------------------------------------------|----------------------------------------------------------------------------------------------------|
| <b>×</b>     |                                                                                                    |                                                                       |                                                                                              |                                                                                                    |
| n tű lak cím |                                                                                                    |                                                                       |                                                                                              |                                                                                                    |
|              |                                                                                                    |                                                                       |                                                                                              |                                                                                                    |
|              |                                                                                                    |                                                                       |                                                                                              |                                                                                                    |
| *            |                                                                                                    |                                                                       |                                                                                              |                                                                                                    |
|              |                                                                                                    |                                                                       |                                                                                              |                                                                                                    |
| <b>v</b>     | Megnevezés:                                                                                                    | BMSZKI                                                                |                                                                                              |                                                                                                    |
|              |                                                                                                    |                                                                       |                                                                                              |                                                                                                    |
| g 🗸          |                                                                                                    |                                                                       |                                                                                              |                                                                                                    |
|              | Tolonüláci                                                                                                    | Durlanast                                                             |                                                                                              |                                                                                                    |
|              | relepules.                                                                                                    | Budapest                                                              |                                                                                              |                                                                                                    |
| У            | Közt. jelleg:                                                                                                    | út                                                                    | *                                                                                            | Házszám: 152.                                                                                               |
|              |                                                                                                    |                                                                       |                                                                                              |                                                                                                    |
| i            | IS IN CONTRACTOR OF CONTRACTOR OF CONTRACTON | Intű lakcím<br>Megnevezés:<br>Ig<br>Település:<br>Iy<br>Közt. jelleg: | Intű lakcím<br>Megnevezés: BMSZKI<br>IG<br>IG<br>IG<br>IG<br>IG<br>IG<br>IG<br>IG<br>IG<br>I | Intű lakcím  Intű lakcím  Megnevezés: BMSZKI  Ig  Település: Budapest IXXXXXXXXXXXXXXXXXXXXXXXXXXXXXXXXXXXX |

**A Lakóhellyel nem rendelkezik** mező szolgál a hajléktalan státuszú ügyfelek lakcímének nyilvántartására.

Amennyiben bejelöljük (rákattintva pipát teszünk a mezőbe) a **Lakóhellyel nem rendelkezik** mezőt, akkor lehet kiválasztani a **Típus** listából a megfelelő elemet.

Amennyiben a típusnál **Szállót** választunk ki, akkor a megnevezés mezőben a szálló nevét szükséges megadnunk, majd a pontos címét.

Amennyiben a típusnál **Fiktív lakcímet** választunk ki, akkor a fiktív cím adatait szükséges megadnunk.

| Lakóhely                                                                                                    |               |                       |                |
|----------------------------------------------------------------------------------------------------|---------------|-----------------------|----------------|
| Lakóhellyel nem rendelkezik: 🛛 🛃                                                                                                    |               |                       |                |
| Típus: * Fiktív lakcím                                                                                                    | <b>v</b>      |                       |                |
| Ország: Magyarország                                                                                                    | ~             |                       |                |
| Irányítószám: 1012                                                                                                    | Település:    | Budapest              |                |
| Közterület: Krisztina                                                                                                    | Közt. jelleg: | tér 💌                 | Házszám: 25.   |
|                                                                                                    | Emelet        | Aitó:                 | Helvraizi sz.: |
| Epület: Lépcsőház:                                                                                                    |               | rgio.                 |                |
| Epület: Lépcsőház:                                                                                                    |               | rg.c.                 |                |
| Epület: Lépcsöház:<br>Lakóhely<br>Lakóhellyel nem rendelkezik: 💌                                                                                                    |               | rgo.                  |                |
| Epület: Lépcsöház:<br>Lakóhely<br>Lakóhellyel nem rendelkezik:<br>Típus: * Település szintű lakcím                                                                      | Egyéb adat:   | Budapest, 13. kerület |                |
| Epület: Lépcsöház:          Lakóhely         Lakóhellyel nem rendelkezik:         Típus:         *         Település szintű lakcím         Ország:         Magyarország | Egyéb adat:   | Budapest, 13. kerület |                |

Amennyiben a típusnál **Település szintű lakcímet** választunk ki, akkor a települést szükséges a cím mezőben berögzítenünk.

| kóhellyel nem rendelkezik:     |                            |  |
|--------------------------------|----------------------------|--|
| NUC * Talanillás anisti lakána | Cím: * podcoso 12 konilist |  |

Amennyiben a **Lakóhellyel nem rendelkezik** mező jelölésre került az ügyfélnél, **Tartózkodási hely** nem rögzíthető.

Amennyiben rendelkezik lakóhellyel az igénylő, akkor annak pontos címét a következő módon adhatjuk meg:

| Lakóhely                          |                                   |  |
|-----------------------------------|-----------------------------------|--|
| Lakóhellyel nem rendelkezik:      |                                   |  |
| Ország: * Magyarország v          |                                   |  |
| Irányítószám:* 1011               | Település: * Budapest             |  |
| Közterület: * Fő                  | Közt jelleg: * utca v Házszám: 1. |  |
| Épület: Lépcsőház:                | Emelet: Ajtó: Helyrajzi sz.:      |  |
| Életvitelszerűen ezen a címen él: |                                   |  |

**Ország** – legördülő listából kiválasztjuk (Magyarország). Ha leütjük például az "m" betűt, akkor a lista az m betűvel kezdődő országokra ugrik.

**Irányítószám** – begépelve a számot a rendszer felajánlja a lehetőségeket és amennyiben szükséges a legördülő listából kiválaszthatjuk.

**Település** – a rendszer az irányítószám kiválasztásakor feltölti a megfelelő település nevet. Amennyiben olyan irányítószám kerül kiválasztásra melyen több település is szerepel, akkor a rendszer nem ad meg települést, de csak azt fogja elfogadni településként, ami ahhoz az irányítószámhoz tartozik.

**Közterület, Közt. Jelleg, Házszám** – Berögzítjük a közterület nevét, legördülő listából kiválasztjuk a közterület jellegét, és berögzítjük a házszámot.

Amennyiben szükséges, akkor az **épület, lépcsőház, emelet és ajtó** adatok is megadhatók.

Abban az esetben, ha csak az **irányítószám**, a **település** és a **helyrajzi szám** ismert, akkor elégséges csak azokat az adatokat megadni.

**Életvitelszerűen ezen a címen él** – Abban az esetben, ha az ügyfél a lakóhelyén él életvitelszerűen, akkor azt szükséges bejelölni. Viszont amennyiben a tartózkodási helyén él életvitelszerűen, akkor a tartózkodási hely cím adatainak felvitelekor ott kell bejelölni az **Életvitelszerűen ezen a címen él** mezőt. Az egyik helyen kötelező a bejelölés: vagy a lakóhelynél, vagy a tartózkodási helynél. Amennyiben egyik helyen sem, vagy mindkét helyen jelölésre kerül a mező, a rendszer hibaüzenetet jelenít meg, és nem enged továbblépni a Tényállás tisztázása folyamatlépésből.

# Az Ügyféladatok képernyőn Igénylő esetében a következő lakóhely adatok töltése kötelező:

| Mező neve    | Kitöltési szabály |
|--------------|-------------------|
| Ország       | Kötelező          |
| Irányítószám | Kötelező          |

| Település                        | Kötelező |
|----------------------------------|----------|
| Közterület                       | Kötelező |
| Közt. jelleg                     | Kötelező |
| Életvitelszerűen ezen a címen él | Kötelező |

Amennyiben van az ügyfélnek tartózkodási helye, akkor a **Tartózkodási hely** adatokat is felrögzíthetjük. A tartózkodási hely adatait a lakóhely adatainak felvitelekor bemutatottakkal azonos módon vihetjük fel.

|             | Magyarorszag |       |               |        |       |           |      |
|-------------|--------------|-------|---------------|--------|-------|-----------|------|
| ányítószám: | 6500         |       | Település:    | Baja   |       |           |      |
| özterület:  | Teleki       |       | Közt. jelleg: | körtér | -     | Házszám:  |      |
| pület:      | Lépos        | ðház: | Emelet:       |        | Ajtó: | Helyrajzi | 6473 |

Amennyiben rendelkezik az ügyfél levelezési címmel, akkor a **Levelezési cím** adatokat is felrögzíthetjük.

A **Levelezési cím meghatározása** legördülő listából kiválasztjuk, hogy **Levelezési címre kéri**, akkor ezt követően a már ismertetett módon a pontos levelezési címet szükséges felrögzíteni.

| Levelezé       | si cím         |                       |               |           |                |
|----------------|----------------|-----------------------|---------------|-----------|----------------|
| Levelezési cím | meghatározása: | Levelezési címre kéri | ~             |           |                |
| Ország: *      | Magyarország   | $\mathbf{\mathbf{v}}$ |               |           |                |
| rányítószám:*  | 1011           |                       | Település: *  | Budapest  |                |
| (özterület:    | Fátra          |                       | Közt. jelleg: | emlékút 🗸 | Házszám: 65.   |
| Épület:        |                | Lépcsôház:            | Emelet:       | Ajtó:     | Helyrajzi sz.: |

A **levelezési cím meghatározása** legördülő listából kiválasztjuk, hogy **Postafiókra kéri**, akkor ezt követően a postafiók cím adatait szükséges felrögzíteni.

#### Levelezési cím

| Levelezési cím meghatározása: | Postafiókra kéri | V            |          |  |
|-------------------------------|------------------|--------------|----------|--|
| Ország: * Magyarország        | ~                |              |          |  |
| Irányítószám:* 1011           |                  | Település: * | Budapest |  |
| Pf. száma: * 256              |                  |              |          |  |

A **Levelezési cím meghatározása** legördülő listából kiválasztjuk, hogy **Postán maradóra kéri**, akkor ezt követően a posta címadatait szükséges felrögzíteni.

| Levelezé       | si cím         |                      |            |          |
|----------------|----------------|----------------------|------------|----------|
| Levelezési cím | meghatározása: | Postán maradóra kéri | <b>~</b>   |          |
| Ország: *      | Magyarország   | $\checkmark$         |            |          |
| Irányítószám:* | 1011           |                      | Település: | Budapest |

A **Levelezési cím meghatározása** legördülő listából kiválasztjuk, hogy **Egyéb**, akkor ezt követően az egyéb mezőbe bármilyen szöveget beleírhatunk.

| Levelezési cím                           |                    |  |
|------------------------------------------|--------------------|--|
| Levelezési cím meghatározása: Egyéb      | ¥                  |  |
| Ország: * Magyarország                   | ·                  |  |
| Irányítószám:* 2451                      | Település: * Ercsi |  |
| Egyéb: Kihelyezett külterületi postaláda | 1                  |  |

A **Levelezési cím meghatározása** legördülő listából kiválasztjuk, hogy **Lakóhely címére kéri**, akkor ezt követően már nincs teendők hisz a lakóhely címét már felvittük.

| Levelezési cím                |                      |   |  |  |
|-------------------------------|----------------------|---|--|--|
| Levelezési cím meghatározása: | Lakóhely címére kéri | V |  |  |

A **Levelezési cím meghatározása** legördülő listából kiválasztjuk, hogy **Tartózkodási hely címére kéri**, akkor ezt követően már nincs teendők hisz a tartózkodási címét már felvittük.

| Levelezési cím                |                               |  |  |  |  |  |
|-------------------------------|-------------------------------|--|--|--|--|--|
| Levelezési cím meghatározása: | Tartózkodási hely címére kéri |  |  |  |  |  |

Végül az ügyfél egyéb adatait van lehetőségünk felvinni, mint vezetékes és mobil telefonszám, e-mail cím.

| Egyéb adatok             |                  |                      |  |
|--------------------------|------------------|----------------------|--|
| Telefonszám (vezetékes): | 1-234-1245       | Telefonszám (mobil): |  |
| E-mail cím:              | xyas@t-online.hu |                      |  |

A felület alján található **Mentés** funkció indításával a rendszer eltárolja az adatokat. Célszerű a mentést az adatok felvitelekor többször is elindítani, de egy-egy felület befejezésekor mindenképpen indítsuk el a mentést. Az **Ellenőrzés** funkció indításával ellenőrizhetjük, hogy minden kötelező adatot megadtunk-e. Amennyiben valamit kihagytunk, azt a mezőt pirossal bejelöli a rendszer.

Ezt követően a felület alján található funkció gomb indításával az **Igénylő adatai** alatt megjelenik egy új ügyfél felviteléhez szükséges **Ellátásban** érintett személy felület.

Itt lehet rögzíteni például a házastárs/élettárs, gyermek, és egyéb hozzátartozók /háztartástagok/családtagok adatait. Minden új ügyfél felvitele előtt el kell indítani az **Új ügyfél** funkciót, és akkor megjelennek a kitölthető mezők.

A Gyermektartásdíj megelőlegezésénél mindenképpen 1 további személyt rögzíteni kell a programba, aki a Jogosult gyermek szerepkörben van. A Jogosult gyermek szerepkörben az a gyermek van, aki számára a Gyermektartásdíjat megelőlegezték.

# Több Jogosult gyermeket is fel lehet egyszerre vinni a programba.

Az adatok felvitelének módja megegyezik az Igénylőnél már bemutatottakkal.

Fontos, hogy a szerepkörhöz a megfelelőt válaszuk ki a legördülő listából.

| Ellátásban érinte                                                                                         | ett személy                                                                                                    |                                                                                                    |       | ŧ |
|----------------------------------------------------------------------------------------------------|----------------------------------------------------------------------------------------------------|----------------------------------------------------------------------------------------------------|-------|---|
| TAJ szám: *<br>TAJ szám jellege:<br><b>Ügyféltörzsből kiválaszt</b>                                       | Magyar TAJ v                                                                                                    |                                                                                                    |       |   |
| Szerepkör:  Családi név: Utónév: Születési hely: Anyja születési név - családi név: Neme: Állampolgárság: | -<br>Egyéb<br>Cyermek<br>Gyermek házastársa/élettársa<br>Házastárs/élettárs<br>Házastárs/élettárs nagyszülője<br>Házastárs/élettárs szülője<br>Igénylő<br>Jogosult gyermek<br>Nagyszülő<br>Szülő<br>Testvér | Születési családi név:<br>> Születési utónév:<br>Születési idő (év, hónap, nap):<br>Anyja születési név - utónév: | * (i) |   |

Abban az esetben, ha az ellátásban érintett személy címe megegyezik az igénylő címével – és ez vonatkozik a lakóhely, és tartózkodási hely címekre is - akkor nem szükséges újból megadni. Ebben az esetben a **Lakóhely** legördülő listából kell kiválasztani, hogy **"Lakóhelye az igénylő lakóhelye"** vagy **"Lakóhelye az igénylő tartózkodási helye"**, illetve a **Tartózkodási hely** legördülő listánál azt kell kiválasztanunk, hogy **"Tartózkodási helye az igénylő tartózkodási helye"** vagy **"Tartózkodási helye az igénylő tartózkodási helye az igénylő tartózkodási helye az igénylő tartózkodási helye az igénylő tartózkodási helye"**.

| Ellátásban érinte                                            | tt személy                |   |                                 | ũ             |
|--------------------------------------------------------------|---------------------------|---|---------------------------------|---------------|
| TAJ szám: *<br>TAJ szám jellege:<br>Ügyféltörzsből kiválaszt | 333444242<br>Magyar TAJ 🗸 |   |                                 |               |
| Szerepkör: *                                                 | Jogosult gyermek          |   |                                 |               |
| Családi név: - 🗸 🗸                                           | Nagy                      |   | Születési családi név:          | * Nagy        |
| Utónév: *                                                    | Ágnes                     | > | Születési utónév:               | * Ágnes       |
| Születési hely: *                                            | Budapest                  |   | Születési idő (év, hónap, nap): | * 2001.01.10. |
| Anyja születési név - családi név: *                         | Kiss                      |   | Anyja születési név - utónév:   | * Ágnes       |
| Neme:                                                        | - v                       |   |                                 |               |
| Állampolgárság:                                              | magyar 🗸                  |   |                                 |               |
|                                                              |                           |   |                                 |               |
| Lakóhely                                                     |                           |   |                                 |               |
| Lakóhely:                                                    | Egyéb lakóhely            | ~ |                                 |               |

Amennyiben felvitelre került egy olyan ügyfél, akinek adatait törölni szeretnénk azt az ügyfél (Ellátásban érintett személy) adatai mellett lévő törlés (szemetes ikon)

funkcióval tehetjük meg: I Az Igénylő, egy Jogosult gyermek nem törölhető az ellátásból.

A Gyermektartásdíj megelőlegezése esetében még tölteni kell az adatokat a Tartásdíjra kötelezett személyről. A Tartásdíjra kötelezett személy esetében a kötelező adat a tartásdíjra kötelezett Családi neve és utóneve, a többi adatot nem kötelező tölteni, de tölthető.

| Tartásdíjra köte                   | lezett                     |                                 |                |
|------------------------------------|----------------------------|---------------------------------|----------------|
| TAJ szám:                          |                            |                                 |                |
| TAJ szám jellege:                  | Magyarországon nem rende 🗸 |                                 |                |
| Szerepkör:                         | Tartásdíjra kötelezett     |                                 |                |
| Családi név: - 🗸 🗸                 | Nagy                       | Születési családi név:          |                |
| Utónév: *                          | Zsolt                      | Születési utónév:               |                |
| Születési hely:                    |                            | Születési idő (év, hónap, nap): | <b></b>        |
| Anyja születési név - családi név: |                            | Anyja születési név - utónév:   |                |
| Neme:                              | - 🗸                        |                                 |                |
| Állampolgárság:                    | - 🗸                        | Idegenrendészeti jogállás:      | - V            |
|                                    |                            |                                 |                |
| Lakóhely                           |                            |                                 |                |
| Lakóhellvel nem rendelkezik:       |                            |                                 |                |
|                                    |                            |                                 |                |
| Ország: -                          | ¥                          |                                 |                |
| Irányítószám:                      | Település:                 |                                 |                |
| Közterület:                        | Közt. jelleg:              | - v                             | Házszám:       |
| Épület:                            | Lépcsőház: Emelet:         | Ajtó:                           | Helyrajzi sz.: |
| Életvitelszerűen ezen a címen él:  |                            |                                 |                |

# Gyermektartásdíj megelőlegezése etében példák Ügyféladatok felvitele esetében, ahogy a programban rögzíteni kell:

## Példa 1.

Anya – Teszt Anna / Gyermek 1 – Fehér Panna / Gyermek 2 – Fehér Olga / Gyermek 3 – Fehér Katalin / Apa (tartásdíjra kötelezett) – Fehér Pál. A Gyermek 1 és a Gyermek 2 számára kerül gyermektartásdíj megelőlegezésre.

PTR rögzítés Ügyféladatok képernyőn:

Igénylő – Teszt Anna

Jogosult gyermek – Fehér Panna

Jogosult gyermek – Fehér Olga

**Gyermek** – Fehér Katalin

Tartásdíjra kötelezett – Fehér Pál

## Példa 2.

Anya – Teszt Ilona / Gyermek 1 – Vörös Panna / Gyermek 2 – Vörös Olga / Gyermek 3 – Fekete Katalin / Apa (tartásdíjra kötelezett) – Vörös Pál / Apa (tartásdíjra kötelezett) – Fekete Zoltán. A Gyermek 1 és a Gyermek 3 számára kerül gyermektartásdíj megelőlegezésre.

PTR rögzítés Ügyféladatok képernyőn:

## <u>Első rögzítés</u>

Igénylő – Teszt Ilona

Jogosult gyermek – Vörös Panna

Gyermek – Vörös Olga

Gyermek – Fekete Katalin

Tartásdíjra kötelezett – Vörös Pál

Második rögzítés

Igénylő – Teszt Ilona

Gyermek – Vörös Panna

Gyermek – Vörös Olga

Jogosult gyermek – Fekete Katalin

Tartásdíjra kötelezett – Fekete Zoltán

Amennyiben több gyermek részesül gyermektartásdíj megelőlegezése támogatásban, de a gyermekek esetében más személy a tartásdíjra kötelezett személy, akkor külön kell a rögzítéseket végrehajtani.

## 1.4 Ellenőrzések vizsgálata

Válasszuk ki az **Ellenőrzés** fület. A rendszer automatikusan megjeleníti az ellenőrzésvizsgálat eredményét a következő bontásban:

- Igénylő aktuális ellátásai
- Jogosult gyermekre vonatkozó ellátások

Az ellenőrzés lefut az igénylőre, és ahol az ellátás megállapítása 2 szereplős – pl. GYT, mert ott azt is vizsgálom, hogy a jogosult gyermeknek milyen ellátásai vannak, ott mind a két esetben jogosult és igénylő személyre is lefut az ellenőrzés.

Az ellenőrzések között találunk tiltó jellegűeket – piros színnel jelöltek -, és olyanokat, amelyek tájékoztatásként szolgálnak. Minden ellátásnál más.

**Tiltó jellegű ellenőrzés:** Jelen kérelemmel egyidejűleg igénybe nem vehető ellátások, Háztartáson belül jelen kérelemmel egyidejűleg igénybe nem vehető ellátások, Ingatlanra vonatkozó jelen kérelemmel egyidejűleg igénybe nem vehető ellátások.

**Tájékoztató jellegű ellenőrzések:** Igénylő aktuális ellátásai, Jelen kérelemmel együtt járó ellátások.

Az ellenőrzések felületen jelenik meg az elbíráló hatóság neve, abban az esetben, ha az ellátás máshol már folyamatban van, itt kiíródik a hatóság neve.

**Lakcím szerinti illetékes elbíráló hatóság** – a hatóság adatai láthatóak, amely az ellátás szempontjából a lakcím alapján illetékesek. Az illetékességvizsgálat alapja az igénylő lakcíme.

| datlap | Ügyféladatok | Ellenőrzések Kérelem adata | ai Döntés-tervezet adatai |                  |
|--------|--------------|----------------------------|---------------------------|------------------|
|        |              |                            |                           |                  |
| lgény  | lő aktuális  | ellátásai                  |                           |                  |
| Elláta | ás azonosító | Támogatásnyújtás kezdete   | Ellátás állapota          | Elbiráló hatóság |
|        |              |                            |                           |                  |
| logo   | sult gyerme  | ekre vonatkozó ellátá      | sok                       |                  |
| Jogos  |              |                            |                           |                  |
| Elláti | ás azonosító | Támogatásnyújtás kezdete   | Ellátás állapota          | Elbíráló hatóság |
| Elláti | ás azonosító | Támogatásnyújtás kezdete   | Ellátás állapota          | Elbíráló hatóság |

# A Gyermektartásdíj megelőlegezése esetében Tájékoztató jellegű ellenőrzéseket találunk.

# 1.5 Kérelem adatainak felvitele

A kérelem adatainak rögzítésére a **Kérelem adatai** fület kell kiválasztanunk, ezt követően megjelenik a kérelem adatainak felvitelét kiszolgáló felület.

Be kell rögzítenünk a Kérelem beérkezésének időpontját, Gyermektartásdíjat megállapító bíróság nevét, Gyermektartásdíjat megállapító bírósági döntés számát, Bírósági döntés jogerőre emelkedésének dátumát, Bírósági

# döntésben megállapított gyermektartásdíj összegét, Végrehajtási irat számát, Végrehajtási irat keltét.

| Adatlap Ügyféladatok Ellenőrzések Kérelem adatai Döntés-tervezet adatai    |  |  |  |  |  |  |  |
|----------------------------------------------------------------------------|--|--|--|--|--|--|--|
| Kérelem beérkezésének időpontja:                                           |  |  |  |  |  |  |  |
| Gyermektartásdíjat megállapító bíróság * neve:                             |  |  |  |  |  |  |  |
| Gyermektartásdíjat megállapító bírósági *<br>döntés száma:                 |  |  |  |  |  |  |  |
| Bírósági döntés jogerőre emelkedésének * 👘 👸                               |  |  |  |  |  |  |  |
| Bírósági döntésben megállapított * Ft/hó/gyermek gyermektartásdíj összege: |  |  |  |  |  |  |  |
| Végrehajtási irat száma: *                                                 |  |  |  |  |  |  |  |
| Végrehajtási irat kelte: *                                                 |  |  |  |  |  |  |  |
| Az alapmegállapító döntés módosításra került.                              |  |  |  |  |  |  |  |

Abban az esetben, ha **Az alapmegállapító döntés módosításra került**, akkor újabb mezőket tölthetünk.

| Adatlap Ügyféla                           | Idatok                                                                                                    | Ellenőrzés    | ek     | Kérelem adatai | Döntés- | tervezet adatai |  |  |  |
|-------------------------------------------|----------------------------------------------------------------------------------------------------|---------------|--------|----------------|---------|-----------------|--|--|--|
| Kérelem beérkezés                         | ének idő                                                                                                    | pontja:       | 20     | 015.03.02.     |         |                 |  |  |  |
| Gyermektartásdíjat i<br>neve:             | Gyermektartásdíjat megállapító bíróság * Pécsi Bíróság<br>neve:                                                       |               |        |                |         |                 |  |  |  |
| Gyermektartásdíjat i<br>döntés száma:     | megálla;                                                                                                    | vító bírósági | * 34   | 456            |         |                 |  |  |  |
| Bírósági döntés jog<br>dátuma:            | erőre em                                                                                                    | elkedésénel   | * 20   | 015.01.01. 🗊   |         |                 |  |  |  |
| Bírósági döntésben<br>gyermektartásdíj ös | megálla<br>szege:                                                                                                    | pított        | *      |                | 20 000  | Ft/hó/gyermek   |  |  |  |
| Végrehajtási irat szá                     | Végrehajtási irat száma: * 235                                                                                        |               |        | 35             |         |                 |  |  |  |
| Végrehajtási irat kelte: *                |                                                                                                    |               | * 20   | 2015.01.31.    |         |                 |  |  |  |
| Az alapmegállapító                        | döntés n                                                                                                    | nódosításra k | erült: | *              |         |                 |  |  |  |
| Amennyiben a gyerr                        | Amennyiben a gyermektartásdíjat megállapító bírósági határozat/végzés módosításra került, a módosított döntés adatai: |               |        |                |         |                 |  |  |  |
| Gyermektartásdíjat i<br>neve:             | megállar                                                                                                    | ltó bíróság   |        |                |         |                 |  |  |  |
| Bírósági döntés szá                       | ma:                                                                                                    |               |        |                |         |                 |  |  |  |
| Bírósági döntés jog<br>dátuma:            | erőre em                                                                                                    | elkedésénel   |        | (i)            |         |                 |  |  |  |
| A gyermektartásdíj r                      | nódosíto                                                                                                    | tt összege:   |        |                |         | Ft/hó/gyermek   |  |  |  |

Ezt követően, ahány személyt felrögzítettünk az ellátáshoz az ügyféladatok felületen, annyi blokk jelenik meg **A támogatás szempontjából figyelembe vehető havi jövedelem adatok** felviteléhez. Minden szereplőhöz fel kell rögzítenünk a jövedelem adatokat. A felület alján lévő **Kalkulálás** funkció gombra klikkelve a rendszer elvégzi az összesítéseket.

| A támogatás szempontjából figyelembe vehető havi jövedelem ada                                                   | tok |    |  |  |
|----------------------------------------------------------------------------------------------------|-----|----|--|--|
| lgénylő (Szép Hanna)                                                                                             |     |    |  |  |
| Munkaviszonyból és más foglalkoztatási viszonyból származó jövedelem                                             |     | Ft |  |  |
| Társas és egyéni vállalkozásból, őstermelői, illetve szellemi és más önálló tevékenységből<br>származó jövedelem |     | Ft |  |  |
| Táppénz, gyermekgondozási támogatások                                                                            |     | Ft |  |  |
| Nyugellátás és egyéb nyugdíjszerű rendszeres szociális ellátások                                                 |     | Ft |  |  |
| Önkormányzat, járási hivatal és munkaügyi szervek által folyósított ellátások                                    |     |    |  |  |
| Egyéb jövedelem                                                                                                  |     | Ft |  |  |
| Összesen:                                                                                                    |     | Ft |  |  |
| Jogosult gyermek (Kiss Barbara)                                                                                  |     |    |  |  |
| Munkaviszonyból és más foglalkoztatási viszonyból származó jövedelem                                             |     |    |  |  |

# A Kérelem adatai képernyőn a következő adatok töltése kötelező:

| Mező neve                                                    | Kitöltési szabály |
|--------------------------------------------------------------|-------------------|
| Kérelem beérkezésének időpontja                              | Kötelező          |
| Gyermektartásdíjat megállapító bíróság neve                  | Kötelező          |
| Gyermektartásdíjat megállapító bírósági döntés<br>száma      | Kötelező          |
| Bírósági döntés jogerőre emelkedésének dátuma                | Kötelező          |
| Bírósági döntésben megállapított gyermektartásdíj<br>összege | Kötelező          |
| Végrehajtási irat száma                                      | Kötelező          |
| Végrehajtási irat kelte                                      | Kötelező          |

## 1.6 Döntés-tervezet adatainak felvitele

A döntés-tervezet adatainak rögzítésére a **Döntés-tervezet adatai** fület kell kiválasztanunk, ezt követően megjelenik a döntés-tervezet adatainak felvitelét kiszolgáló felület.

Legördülő listából szükséges kiválasztanunk a **Döntés javaslat típusát** (megállapító határozat, vagy elutasító határozat). Berögzíthetjük a határozat ügyiratszámát.

"Megállapító határozat" esetén rögzítenünk kell az Egy főre jutó havi jövedelmet, a Jogosultság kezdetét és a Jogosultság végét (a rendszer kitölti a Jogosultság kezdetét, de módosítható, a Jogosultság végét nekünk kell tölteni, de a Jogosultság kezdetétől számított 3 év – 1 napnál nagyobb dátumot nem lehet rögzíteni), Támogatás havi összegét. Rögzíthetjük még az Első havi összeget, Utolsó havi összeget, Visszamenőleges összeget. Amennyiben a támogatás már egyszer meg lett állapítva és újra megállapításra kerül, akkor az Ismételt megelőlegezésbe ezt jelölhetjük

A felület alján klikkeljünk a **Mentés** funkció gombra, a rendszer eltárolja a felvitt adatokat.

| Adatlap Ügyféladatok          | Ellenőrzések Kérelem adatai Döntés-tervezet adatai |
|-------------------------------|----------------------------------------------------|
| Döntési javaslat típusa:      | * Megállapító határozat 🗸                          |
| Ügyiratszám / Ügyszám:        |                                                    |
| Ismételt megelőlegezés:       |                                                    |
| Egy főre jutó havi jövedelem: | * 0 Ft                                             |
| Jogosultság kezdete:          | * 2015.03.02. 🗰 Jogosultság vége: * 2018.03.01. 🗊  |
| Támogatás havi összege:       | * 14 250 Fthó                                      |
| Első havi összeg:             | Ft/gyermek                                         |
| Utolsó havi összeg:           | Ft/gyermek                                         |
| Visszamenőleges összeg:       | Ft/gyermek                                         |
|                               |                                                    |
| Ellenőrzés Mentés             | Vissza Ügy visszavonása Döntés és kiadmányozás     |

## A Döntés-tervezet adatai képernyőn a következő adatok töltése kötelező:

| Mező neve                    | Kitöltési szabály |
|------------------------------|-------------------|
| Döntési javaslat típusa      | Kötelező          |
| Egy főre jutó havi jövedelem | Kötelező          |

| Jogosultság kezdete    | Kötelező |
|------------------------|----------|
| Jogosultság vége       | Kötelező |
| Támogatás havi összege | Kötelező |

Elutasító határozat esetén fel kell rögzíteni az **Elutasítás okát**. Az **Ügyiratszám/Ügyszám** rögzítése itt még nem kötelező.

| Adatlap                  | Ügyféladatok           | Ellenőrzések | Kérelem adatai                                                       | Döntés-tervezet adatai                                                                 |                                                                                            |                        |
|--------------------------|------------------------|--------------|----------------------------------------------------------------------|----------------------------------------------------------------------------------------|--------------------------------------------------------------------------------------------|------------------------|
| Döntés típ<br>Ügyiratszá | ousa:<br>ám / Ügyszám: | * E          | ilutasító határozat                                                  | v                                                                                      |                                                                                            |                        |
| Elutasítás               | oka:                   | * [-         |                                                                      |                                                                                        |                                                                                            | <b>•</b>               |
|                          |                        | E            | gyéb                                                                 |                                                                                        |                                                                                            |                        |
| <b>FI - 7</b> - <b>7</b> |                        | E            | gymást kizáró ellátás<br>olvósítási feltótelekn                      | sok miatti elutasitas<br>ek nem felel men                                              |                                                                                            |                        |
| Ellenorze                | s Mentes               | VISSZA       | vermektartásdíi lejár                                                | t (Cyyt 22 & (6) b))                                                                   |                                                                                            |                        |
|                          |                        | н<br>Н       | jánypótlásnak nem t                                                  | ett eleget                                                                             |                                                                                            |                        |
|                          |                        | 10           | letékességi területen                                                | kívüli lakos                                                                           |                                                                                            |                        |
|                          |                        | Jo           | ogosulttal közös házt                                                | tartásban él (Gyvt. 22. § (5                                                           | i) d))                                                                                     |                        |
| ziószám:1.3.5            | SNAPSHOT-3711          | K<br>R<br>T  | ülföldi tartózkodási l<br>észösszegű megfize<br>artásdíi nem érvénve | helye ismeretlen (Gyvt. 22<br>tés/behajthatóság esetén<br>esíthető a lakóhelve alapiái | . § (5) b))<br>a bíróság által megállapított mértéket meghaladja<br>n (Gyyt, 22. § (5) a)) | a (Gyvt. 22. § (6) a)) |

A rendszerben a Megállapító határozatok rögzítése a kötelező, de lehetőséget biztosít a rendszer az – Elutasító határozatok rögzítésére is.

# 1.7 Döntés és kiadmányozás

A döntés-tervezet adatainak felvitele után a felület alján lévő **Döntés és kiadmányozás** funkció gombra klikkelve megjelenik egy új fül a **Határozat / végzés** adatai.

| Adatlap Ügyféladatok   | Ellenőrzések | Kérelem adatai      | Döntés-tervezet adatai | Határozat/végzés adatai |
|------------------------|--------------|---------------------|------------------------|-------------------------|
| Döntés típusa:         | Me           | gállapító határozat |                        |                         |
| Ügyiratszám / Ügyszám: | *            |                     |                        |                         |
|                        |              |                     |                        |                         |
| Elbíráló adatai        |              |                     |                        |                         |

#### Ügyfél adatok

| lgénylő                 |                               |
|-------------------------|-------------------------------|
| TAJ szám:               | 333444006                     |
| Neve:                   | Szép Hanna                    |
| Születési neve:         | Szép Hanna                    |
| Születési helye, ideje: | Pécs, 1987.10.10.             |
| Anyja születési neve:   | Kiss Rita                     |
| Lakóhelye:              | 1092 Budapest, Virág udvar 8. |
| Tartózkodási helye:     |                               |
|                         |                               |
| Jogosult gyermek        |                               |
| TAJ szám:               | 333444101                     |
| Neve:                   | Kiss Barbara                  |
| Születési neve:         | Kiss Barbara                  |
| Születési helye, ideje: | Pécs, 2010.01.10.             |
| Anyja születési neve:   | Szép Hanna                    |
| Lakóhelve:              | 1002 Rudapoet Virág udvar 9   |
|                         | 1092 Dudapest, vilag duval o. |
| Tartózkodási helye:     | 1052 Dudapest, vilag duval o. |

A felület tartalmazza a következő adatokat: Döntés típusa (nem módosítható), Ügyiratszám, Elbíráló adatai, Ügyfél adatai, Határozat-tervezet adatai. Ezeket az adatokat az ellátás előző fülein felvitt adatokból emeli át a rendszer, nem szerkeszthető módon – kivéve az ügyiratszám/ügyszám mezőt - jeleníti meg.

A **Határozat egyéb adatai** részen viszont már szükséges rögzítenünk adatokat. Megjelenik piros színnel a rendszer által generált **Elbírálási azonosító**, ezt a határozatnak tartalmaznia kell! Alatta rögzíthető a **Hatáskör gyakorlójának** és a **Döntés kiadmányozójának neve és beosztása (nem kötelező tölteni),** amennyiben **A döntésen egy aláíró szerepel**, ez jelölve van akkor csak a Hatáskör gyakorlójának neve és beosztása mezőt kell tölteni. Ezt követően a **Kiadmányozás idejét** szükséges berögzítenünk.

Ha szeretnénk dokumentumokat csatolni az ellátáshoz, akkor az **Új file hozzáadása** funkcióra kell klikkelnünk, majd ki kell választunk a hozzáadandó dokumentumot.

| Ellátás típusa:                 | Gyermektartásdíj megelőlegezése       |                    |
|---------------------------------|---------------------------------------|--------------------|
| Ügylet típusa:                  | Új ellátás megállapítása              |                    |
| Jogosultság kezdete:            | 2015.03.02.                           |                    |
| Jogosultság vége:               | 2018.03.01.                           |                    |
| Támogatás összege:              | 14250 Ft                              |                    |
|                                 |                                       |                    |
| Határozat egyéb adat            | ai                                    |                    |
| Elbírálási azonosító:           | GYT-0000072/2015/16-3602              |                    |
|                                 |                                       |                    |
| A döntésen egy aláíró szerepel: |                                       |                    |
| Hatáskör gyakorlójának neve:    |                                       | Beosztása:         |
| Döntés kiadmányozójának neve:   |                                       | Beosztása:         |
| Kiadmányozás ideje:             | *                                     |                    |
|                                 |                                       |                    |
| Csatolt iratok                  |                                       |                    |
| Új irat megnevezése:            | - v                                   | Úi file hozzáadása |
|                                 | · · · · · · · · · · · · · · · · · · · | oj me nozzaduasa   |

Abban az esetben, ha döntés és kiadmányozáskor szeretnénk módosítani az ellátás adatait, akkor az **Önellenőrzés** funkcióra kell klikkelnünk. Ezt követően az ellátás összes fülén bármelyik adatot tudjuk módosítani. A módosítást követően ismételten a **Döntés és kiadmányozás** funkcióra kell klikkelnünk, és akkor visszakerülünk a **Határozat / végzés** fülre, és berögzíthetjük a döntés adatait.

Amennyiben készen vagyunk a döntés és kiadmányozással, akkor a **Jogerő figyelés** funkcióra kell klikkelnünk. Megjelenik egy megerősítő kérdés, és az Igen gomb megnyomásával tovább lépünk a rögzítésben.

| tározat egyé               | Megerősítés                                                                                                  |
|----------------------------|----------------------------------------------------------------------------------------------------|
| ibírálási azonosító:       | A Biztos, hogy a döntés és kiadmányozásra jogosult által aláírásra került és a rögzített adatok helytállóak? |
| A döntésen egy aláíró szei | ✓ Igen × Nem                                                                                                 |
| Hatáskör gyakorlójának ne  |                                                                                                    |
| Döntés kiadmányozójának    | neve: Beosztása:                                                                                             |
| Kiadmányozás ideie:        | * 2015 03 02 (0)                                                                                             |

# A Határozat/végzés adatai képernyőn a következő adatok töltése kötelező:

| Mező neve             | Kitöltési szabály |
|-----------------------|-------------------|
| Ügyiratszám / Ügyszám | Kötelező          |
| Kiadmányozás ideje    | Kötelező          |

# 1.8 Jogerő figyelés

A Jogerő figyelés funkcióra klikkelve megjelenik a Jogerő fül a felületen.

| Adatlap Ügyfélad | datok Ellenő | őrzések Ké | relem adatai               | Döntés-terveze | t adatai 🛛 Hata | ározat/végzés adatai | Jogerő |  |
|------------------|--------------|------------|----------------------------|----------------|-----------------|----------------------|--------|--|
| Továbblépés:     |              | *          |                            | ~              |                 |                      |        |  |
|                  |              |            | -<br>Jogerőre emelke       | edés           |                 |                      |        |  |
| Ellenőrzés Me    | entés Viss   | za Üg      | Visszavonás<br>jy lezárása | Kiegészíté     | s v. Kijavítás  | Fellebbezés          |        |  |

A Jogerő fülön több lehetőség van a továbblépésre:

- Jogerőre emelkedés
- Visszavonás
- Kiegészítés v. kijavítás
- Fellebbezés

## Jogerőre emelkedés

A felületen a **Továbblépés** választó mezőn belül a **Jogerőre emelkedés**t választva a következő képernyő jelenik meg.

| Adatlap   | Ügyféladatok     | Ellenőrzések | Kérelem adatai  | Döntés-tervezet adatai | Határozat/végzés adatai | Jogerő |  |
|-----------|------------------|--------------|-----------------|------------------------|-------------------------|--------|--|
| То        | vábblépés:       |              | * Jogerőre emel | kedés 🗸 🗸              |                         |        |  |
| Joger     | őre emelke       | dés          |                 |                        |                         |        |  |
| oL        | gerőre emelkedés | dátuma:      | * 2015.03.27.   |                        |                         |        |  |
| Ellenőrzé | s Mentés         | Vissza       | Ügy lezárása    | Kiegészítés v. Kijav   | ítás Fellebbezés        |        |  |

A Jogerőre emelkedés dátumát szükséges berögzítenünk kötelezőként.

Az adatok rögzítését követően az **Ügy lezárása** gombra klikkelve a folyamat lezárul.

## Visszavonás

A felületen a **Továbblépés** választó mezőn belül a **Visszavonást** választva a következő képernyő jelenik meg.

| Adatlap  | Ügyféladatok      | Ellenőrzések | Kérelem adatai                        | Döntés-tervezet adatai | Határozat/végzés adatai | Jogerő            |
|----------|-------------------|--------------|---------------------------------------|------------------------|-------------------------|-------------------|
| To       | ovábblépés:       |              | * Visszavonás                         | <b>v</b>               |                         |                   |
| Vissz    | avonás            |              |                                       |                        |                         |                   |
| Vi       | sszavonás dátuma: |              | *                                     | t                      |                         |                   |
| Vi       | sszavonás típusa: |              | -                                     | <b>×</b>               |                         |                   |
| M        | egjegyzés:        |              | -<br>Eljáró szerv ált<br>Ügyfél által | al                     |                         | Még 1000 karakter |
|          |                   |              | 0,                                    |                        |                         | .:                |
| Vi       | sszavonó döntés:  |              | * -                                   |                        |                         |                   |
| Ellenőrz | és Mentés         | Ügy lez      | árása Kieg                            | jészítés v. Kijavítás  | Fellebbezés             |                   |

Abban az esetben, ha a továbblépésnél a **Visszavonást** választjuk ki, meg kell adnunk a **Visszavonás dátumát** és legördülő listából ki kell választanunk a **Visszavonás típusát** (eljáró szerv által, vagy ügyfél által). A **Megjegyzés** mezőben leírhatjuk a visszavonás okát. Majd meg kell adnunk a **Visszavonó döntés típusát** (visszavonó határozat vagy végzés). Végül a visszavonó döntés dátumát szükséges megadnunk.

## Kiegészítés v. Kijavítás

Amennyiben a határozat adataiban szükséges módosítás, akkor lehetőség van a **Kiegészítés v. Kijavítás** gombra klikkelve a korábban rögzített adatok módosíthatóvá válnak, kivéve a döntés típusát.

## Fellebbezés

Amennyiben fellebbezés kerül benyújtásra a **Fellebbezés** funkció gombra klikkelve megjelenik egy megerősítő kérdés és az Igen választása esetén továbblépés történik a Fellebbezés figyelése folyamatlépésbe.

| Ügy típus:           | Új ellátás megállapítása |                                   |                         |                             |
|----------------------|--------------------------|-----------------------------------|-------------------------|-----------------------------|
| Ellátás azonosító:   | GYT-0000072/2015         |                                   |                         |                             |
| Ügy azonosító:       | PTR0000001025            | Feladat:                          |                         | PTLKER04 - Jogerő figyelése |
| lgénylő neve:        | Szép Hanna               | Megerősítés                       |                         | 333444006                   |
| Előzmény:            |                          | A Biztos, hogy folytatni kívánja? | irálási azonosító:      |                             |
| Adatlap Ügyféladatok | Ellenőrzések Kérelem ada | a <sup>1</sup> 🛩 Igen 🛛 🗙 Nem     | latározat/végzés adatai | Jogerő                      |
| Továbblépés:         | * Jogerőre               | emelkedés 🗸 🗸                     |                         |                             |
| Jogerőre emelke      | dés                      |                                   |                         |                             |
| Jogerőre emelkedés ( | dátuma: * 2015.03.       | 27.                               |                         |                             |
|                      |                          |                                   |                         |                             |

A **Fellebbezés figyelése** folyamatlépésben történik a fellebbezés kimeneteleinek rögzítése.

# 1.9 Fellebbezés figyelése

A **Fellebbezés dátuma** és a továbblépés típusát kiválasztva a fellebbezés kimenetelét lehet rögzíteni. A fellebbezésre vonatkozóan megjegyzés is rögzíthető.

| Fellebbezes beadasanak datuma: | * 2015.02.16.                 |                   |
|--------------------------------|-------------------------------|-------------------|
| Megjegyzés:                    |                               | Még 1000 karakter |
|                                |                               |                   |
|                                |                               |                   |
| Továbblépés:                   | * - 🗸                         |                   |
|                                | -<br>Fellebbezés visszavonása |                   |
|                                | Helybenhagyó                  |                   |
| lenőrzés Mentés Vissza         | T Megsemmisites               |                   |

#### Fellebbezés visszavonása

**Fellebbezés visszavonása** választása esetén és a **Továbblépés** funkció gombra klikkelve a folyamat visszatér a jogerő figyelése folyamatlépésbe.

## Helybenhagyó

A továbblépésnél a **Helybenhagyó** választása esetén az ügyre vonatkozó adatokat nem kell módosítani. Rögzítendő a **Jogerőre emelkedés dátuma.** 

| Fellebbezés beadásának dátuma: | * 2015.02.16.    |                   |
|--------------------------------|------------------|-------------------|
| Megjegyzés:                    |                  | Még 1000 karakter |
|                                |                  |                   |
|                                |                  |                   |
| Továbblépés:                   | * Helybenhagyó v | ***               |
| benhagyó                       |                  |                   |
| Jogerőre emelkedés dátuma:     | * 2015.02.02.    |                   |

## Megsemmisítés

A határozatra vonatkozó **megsemmisítés** esetén választandó ez a továbblépési lehetőség.

| Fellebbezés beadásának dátu | ma: * 2015.02.16. |                   |
|-----------------------------|-------------------|-------------------|
| Megjegyzés:                 |                   | Még 1000 karakter |
|                             |                   |                   |
|                             |                   |                   |
|                             |                   |                   |
| Továbblépés:                | * Megsemmisítés   |                   |
|                             |                   |                   |

## Megváltoztatás

**Megváltoztatás** továbblépés választása esetén a határozat adatai módosíthatók. Visszatérés a korábban rögzített adatokhoz.

| Fellebbezés beadásának dátuma: | * 2015.02.16.    |                   |
|--------------------------------|------------------|-------------------|
| Megjegyzés:                    |                  | Még 1000 karakter |
|                                |                  |                   |
|                                |                  |                   |
|                                |                  |                   |
| Továbblépés:                   | * Megyáltoztatás | ***               |
|                                |                  |                   |

# Módosítás saját hatáskörben

**Módosítás saját hatáskörben** továbblépés választása esetén a határozat adatai módosíthatók. Visszatérés a korábban rögzített adatokhoz.

| Fellebbezés beadásának dátuma: | * 2015.02.16.                |                   |
|--------------------------------|------------------------------|-------------------|
| Megjegyzés:                    |                              | Még 1000 karakter |
|                                |                              |                   |
|                                |                              |                   |
|                                |                              | .::               |
| Továbblépés:                   | * Módosítás saját hatáskörbe |                   |
|                                |                              |                   |

## Visszavonás saját hatáskörben

Visszavonás saját hatáskörben választása esetén meg kell adnunk a Visszavonás dátumát és legördülő listából ki kell választanunk a Visszavonás típusát (eljáró szerv által, vagy ügyfél által). A Megjegyzés mezőben leírhatjuk a visszavonás okát, majd meg kell adnunk a Visszavonó döntés típusát (visszavonó határozat vagy végzés). Végül a Visszavonó döntés dátumát szükséges megadnunk.

| Pellebbezes beauasanak daluma. | * 2015.02.16.                   |                   |
|--------------------------------|---------------------------------|-------------------|
| Megjegyzés:                    |                                 | Még 1000 karakter |
| Továbblépés:                   | * Visszavonás saját hatáskört ∨ | .:3               |
| szavonás                       |                                 |                   |
| Visszavonás dátuma:            | *                               |                   |
| Visszavonás típusa:            | -                               |                   |
| Megjegyzés:                    |                                 | Még 1000 karakter |
|                                |                                 | .:                |
| Visszavonó döntés:             | * - 🗸                           |                   |

Kész vagyunk az ellátás felvitelével az **Ügy lezárása** funkcióval lezárjuk az ügyet ezzel befejeztük az ellátással kapcsolatos feladatainkat a PTR-ben.

# 2 Gyermektartásdíj megelőlegezésének módosítása / Felülvizsgálat – továbbfolyósítás

Felülvizsgálat - Továbbfolyósítás indítható:

- Ellátás felülvizsgálata (hivatalból induló)
- Ellátás felülvizsgálata (ügyfél által indított)

Tekintettel arra, hogy mindkettő felülvizsgálati - továbbfolyósítás esetben a folyamat megegyezik ezért csak a "Ellátás felülvizsgálata (hivatalból induló)" ügy folyamata kerül bemutatásra.

# 2.1 Felülvizsgálat (hivatalból induló) módosító ügy indítása

A rendszerben meglévő, megállapított ellátásainkhoz indíthatunk módosításokat, mint például hivatalból induló felülvizsgálat ügyet, melynek kimenetele továbbfolyósítás is lehet.

Minden módosítást azonos módon tudunk elindítani. A **Nyilvántartás** menüre állva, az **Ellátások nyilvántartása** menüre kell klikkelnünk.

| 🏦 Főoldal 🛛 Munkafolyamat 👻                    | Nyilvántartás 🔻 Törzsa                                | adatok - Riportok - |
|------------------------------------------------|-------------------------------------------------------|---------------------|
| Üdvözöljük a rendszerben.<br>Rendszer üzenetek | Ellátottak nyilvántartása<br>Ellátások nyilvántartása |                     |

Megjelenik az ellátások kereső felület, ahol számos adat alapján kereshetünk a rendszerben meglévő ellátásainkra. A keresési feltételek megadását követően a **Keresés** funkcióra klikkelve indíthatjuk a keresést, a feltételeknek megfelelő ellátások listája jelenik meg. Ha konkrét ellátás azonosítót írunk be, akkor az annak megfelelő ellátás jelenik meg a találati listában. De megadhatunk például olyan keresést is, ahol az **Ellátás típusá**nál kiválasztjuk például a Gyermektartásdíj megelőlegezését, és a támogatás nyújtás kezdetéhez egy idő intervallumot adunk meg (pl.: Rögzítés időpontja: 2015.03.01.-2015.12.31.), ebben az esetben azok a Gyermektartásdíj megelőlegezések jelennek meg a listában, amelyeknek a támogatásnyújtás kezdete a megadott idő intervallumban tartozik.

#### Ellátások keresése

| Ellátott TAJ száma:                                |                                                                                                    | Ellátás azonosító:           |                                                                                                    |          |
|----------------------------------------------------|----------------------------------------------------------------------------------------------------|------------------------------|----------------------------------------------------------------------------------------------------|----------|
| Ellátott családi neve:                             |                                                                                                    | Ellátott utóneve:            |                                                                                                    |          |
| Ellátás típusa:                                    | Foglalkoztatást helyettesítő támogatás<br>Gyermektartásdíj megelőlegezése<br>Időskorúak járadéka<br>Közgyógyellátás - alanyi<br>Közgyógyellátás - pormatív | Ellátás állapota:            | Elbírálás folyamatban<br>Elutasítva<br>Elutasítva, de fellebbezve<br>Elutasítva, de nem jogerős<br>Lezárt | ~        |
| Rögzítés időpontja:                                | 0 - 0                                                                                                    | Támogatás folyósítás:        | felfüggesztve<br>szüneteltetve                                                                            |          |
| Felülvizsgálat időpontja:                          | <b>D D D</b>                                                                                                    |                              |                                                                                                    |          |
| Jogosult gyermek TAJ<br>száma:                     |                                                                                                    |                              |                                                                                                    |          |
| Jogosult gyermek családi<br>neve:                  |                                                                                                    | Jogosult gyermek<br>utóneve: |                                                                                                    |          |
| Ügyintéző neve:                                    |                                                                                                    |                              |                                                                                                    |          |
| Keresés Keresési feltétel                          | ek törlése                                                                                                    |                              |                                                                                                    | Letöltés |
|                                                    |                                                                                                    |                              |                                                                                                    |          |
|                                                    | Összesen: 10 sor (1 / 1)                                                                                                    | u ≪ <b>1</b> ▶> ▶1 25        | <b>Y</b>                                                                                                  |          |
| Ellátás típusa/azonosi                             | ító ≎ Állapota ≎                                                                                                    | Ellátott neve/TAJ 💠          | Rögzítés időpontja 💠                                                                                      |          |
| Gyermektartásdíj megelőlegezés<br>GYT-0000072/2015 | se Megállapítva                                                                                                    | Szép Hanna<br>333444006      | 2015-03-29                                                                                                | P /      |
| Gyermektartásdíj megelőlegezés<br>GYT-0000071/2015 | se Megállapítva                                                                                                    | Teszt Kitti<br>111222334     | 2015-03-29                                                                                                | P /      |

Most viszont adott ellátáshoz módosítást szeretnénk indítani, ezért amikor megadjuk a keresési feltételeket, és a listában megjelenik az ellátásunk, akkor a sor végén található **nagyító ikonra kattintva megtekinthetjük** az ellátás adatait, illetve a **ceruza ikonra kattintva elindíthatjuk a szerkesztését**, azaz a módosítását.

Megjelenik a módosító ügy indító felület, ahol az ügy típusánál ki kell választani a megfelelőt, jelen esetben válasszuk ki az Ellátás felülvizsgálata (hivatalból induló). Az **Ügy indítása** funkcióra klikkelve, elindítjuk a módosító ügyet.

#### Módosító ügy indítása

| Ügy típus kiválasztása         |                                                 |   |  |
|--------------------------------|-------------------------------------------------|---|--|
| Ellátás azonosító:             | GYT-0000072/2015                                |   |  |
| Ellátás típus:                 | Gyermektartásdíj megelőlegezése                 | • |  |
| Ügy típus:                     | -                                               | • |  |
|                                |                                                 |   |  |
| Ugy inditasa                   | Ellátás felfüggesztése                          |   |  |
|                                | Ellátás felülvizsgálata (hivatalból induló)     |   |  |
| Verziószám:1.3.5-SNAPSHOT-3711 | Ellátás felülvizsgálata (ügyfél által indított) |   |  |
|                                | Ellátás lezárása                                |   |  |
|                                | Ellátás megszüntetése                           |   |  |

#### 2.1.1 Felülvizsgálat (hivatalból induló) módosító ügy adatainak felvitele

Az ügy indítását követően a már jól ismert felület jelenik meg, a lap tetején az ügy azonosító adataival, alatta az Adatlap, Ügyféladatok, Ellenőrzések, Kérelem adatai és Döntés-tervezet adatai fülek.

Az **Adatlapon** szükséges listából kiválasztanunk az **ügyintéző nevét**. Az Adatlap megegyezik az Új ügy indításánál látott képernyővel.

Az ügyféladatok felületen módosíthatjuk az ellátás felvitelekor berögzített ügyfél adatokat, illetve amennyiben szükséges további ügyfelet is felvihetünk az ellátáshoz (például abban az esetben, ha férjhez ment, gyermeke született stb.), illetve törölhetünk is ügyfeleket az ellátásból.

Az ügyfél adatok szerkesztésével kapcsolatos minden részletet megtalálunk a dokumentumban az **1.3 Ügyféladatok felvitele** fejezetben. (Amennyiben rá állunk a kék feliratra, CTRL + kattintással a dokumentum odaugrik a Kézikönyv Ügyféladatok felvitele című fejezetéhez.)

| Adatlap Ügyféladatok Ellenőrzések Kérelem adatai Döntés-tervezet adatai                                                                                                    |
|----------------------------------------------------------------------------------------------------|
| · Igénylő                                                                                                    |
| TAJ szám:       * 333444006         TAJ szám jellege:       Magyar TAJ         Ügyféltörzsből kiválaszt                                                                                  |
| Szerepkör: * Igénylő   Igénylő maga a jogosult, aki középfokú oktatási intézményben tanulmányokat folytat.                                                                               |
| Igénylő kapcsolata a gyermekkel: Szülő v                                                                                                    |
| Családi név:  Szép Születési családi név: Szép                                                                                                    |
| Utónév: * Hanna Születési utónév: * Hanna                                                                                                    |
| Születési nély:     * Pécs     Születési idő (ev, honap, nap):     * 1987.10.10.       Anvia születési név - családi név - triana     * Viac     Anvia születési név - utónév     * nita |
| Neme:                                                                                                    |
| Állampolgárság: magyar v                                                                                                    |
| Családi állapota:                                                                                                    |
| Eltartott gyermek(ek) száma * 1 fő Igénylővel együtt élők száma: * 1 fő                                                                                                    |
| Ebből jogosult gyermek(ek) * 1 fő<br>száma:                                                                                                    |
| Az igénylő családbafogadó gyám:                                                                                                    |

A **Kérelem adatai** fület választva megjelenik a kérelem felület, ahol felvihetjük a felülvizsgálat kérelem adatait.

| Adatlap                                                                 | Ügyféladatok                                                                                                    | Ellenőrzések | Kérelem adatai | Döntés-tervezet adatai |  |  |      |  |  |
|-------------------------------------------------------------------------|----------------------------------------------------------------------------------------------------|--------------|----------------|------------------------|--|--|------|--|--|
| Felülvizsgálati eljárás megindításának *                                |                                                                                                    |              |                |                        |  |  |      |  |  |
|                                                                         |                                                                                                    |              |                |                        |  |  |      |  |  |
| lgény                                                                   | lő (Szép Ha                                                                                                    | anna)        |                |                        |  |  |      |  |  |
| Munkaviszonyból és más foglalkoztatási viszonyból származó jövedelem Ft |                                                                                                    |              |                |                        |  |  |      |  |  |
| Társas és<br>származó                                                   | Társas és egyéni vállalkozásból, őstermelői, illetve szellemi és más önálló tevékenységből<br>származó jövedelem |              |                |                        |  |  |      |  |  |
| Táppénz, gyermekgondozási támogatások Ft                                |                                                                                                    |              |                |                        |  |  |      |  |  |
| Nyugellátás és egyéb nyugdíjszerű rendszeres szociális ellátások        |                                                                                                    |              |                |                        |  |  | Ft   |  |  |
| Önkormá                                                                 | Önkormányzat, járási hivatal és munkaügyi szervek által folyósított ellátások                                    |              |                |                        |  |  |      |  |  |
| Egyéb jöv                                                               | redelem                                                                                                    |              |                |                        |  |  | Ft   |  |  |
|                                                                         |                                                                                                    |              | Ö              | sszesen:               |  |  | 0 Ft |  |  |
|                                                                         |                                                                                                    |              |                |                        |  |  |      |  |  |
| Jogos                                                                   | sult gyerme                                                                                                    | ek (Kiss Ba  | rbara)         |                        |  |  |      |  |  |
| Munkavis:                                                               | Munkaviszonyból és más foglalkoztatási viszonyból származó jövedelem                                             |              |                |                        |  |  |      |  |  |

Fel kell rögzítenünk a **Felülvizsgálati eljárás megindításának időpontja** beérkezésének dátumát, ebbe a dátum mezőbe az eljárás megindításának a dátumát kell rögzíteni továbbfolyósítás esetében.

Ezt követően az Igénylő **A támogatás szempontjából figyelembe vehető havi jövedelmi adatait** szükséges berögzítenünk. Amennyiben van az ellátásban más érintett vagy érintettek, akkor hozzájuk is fel kell rögzítenünk a támogatás szempontjából figyelembe vehető havi jövedelmi adataikat. A **Kalkulálás** funkcióra klikkelve a rendszer elvégzi az összesítéseket.

Kiválasztjuk a **Döntés-tervezet adatai** fület, ahol a listából kiválasztjuk a **döntés javasolt típusát**. Választható értékek:

- Továbbfolyósító (újrafolyósító) határozat
- Megszüntető határozat

Jelen esetben a **Továbbfolyósító (újrafolyósító) határozatot** választjuk ki. Berögzítjük a **Határozat ügyirat számát**, a **További folyósítás kezdeti dátumát** (a rendszer automatikus felajánlja az eljárás megindítását követő hónap első napját, de módosítható), **Jogosultság végét**, a **Támogatás havi összegét**, illetve ha szükséges a **Visszamenőleges összeget**.

| Adatlap    | Ügyféladatok         | Ellenőrzések | Kérelem adatai       | Döntés-tervezet adatai |             |   |
|------------|----------------------|--------------|----------------------|------------------------|-------------|---|
| Döntési ja | avaslat típusa:      | * т          | ovábbfolyósító (újra | folyósító) hat 👻       |             |   |
| Ügyiratsz  | ám / Ügyszám:        |              |                      |                        |             |   |
| További fo | olyósítás kezdeti dá | tuma: * 20   | 015.04.01. 📋         | Jogosu                 | ltság vége: | * |
| Támogata   | ás havi összege:     | *            | 14 250 Ft            | 'nó                    |             |   |
| Visszame   | nőleges összeg:      |              | Ft                   | /gyermek               |             |   |
|            |                      |              |                      |                        |             |   |
| Ellenőrzé  | és Mentés            | Vissza       | Ügy visszavoná:      | a Döntés és kia        | dmányozás   |   |

Abban az esetben, ha a felülvizsgálat kimenetele szerint meg kell szüntetni az ellátást, akkor a döntés típusánál **Megszüntető határozatot** választjuk ki. Ilyenkor a **Jogosultság megszűnésének dátumát**, a megszüntető határozat **Ügyiratszámát**, is fel kell rögzítenünk. Listából szükséges kiválasztanunk a **Megszüntetés okát**.

A felületen rögzíthetjük, ha visszatérítendő összeg kerül rögzítésre, akkor a visszatérítési időszak kezdő és vég dátumának rögzítésére is van lehetőségünk.

A felület alján lévő **Mentés** gombra klikkelve a rendszer eltárolja az adatokat.

| Adatlap    | Ügyféladatok        | Ellenőrzések | Kérelem adatai      | Döntés-tervezet adatai |                           |  |
|------------|---------------------|--------------|---------------------|------------------------|---------------------------|--|
| Jogosults  | ag megszűnéséne     | ek dátuma: * | ۵                   |                        |                           |  |
| Megszünt   | etés oka:           | * -          |                     | ~                      |                           |  |
| Döntési ja | avaslat típusa:     | * N          | legszüntető határoz | at 🗸                   |                           |  |
| Ügyiratsza | ám / Ügyszám:       |              |                     |                        |                           |  |
| Visszatéri | ítési időszak kezdő | dátuma:      | Ť                   | Visszaté               | rítési időszak végdátuma: |  |
| Visszatéri | ítendő összeg:      |              | Ft                  |                        |                           |  |
|            |                     |              |                     |                        |                           |  |
| Ellenőrzé  | és Mentés           | Vissza       | Ügy visszavonás     | a Döntés és kia        | dmányozás                 |  |

# 2.2 Felülvizsgálat (hivatalból induló) módosító ügy döntés és kiadmányozása

A döntés-tervezet adatainak felvitele után a felület alján lévő **Döntés és** kiadmányozás funkció gombra klikkelve megjelenik egy új fül a **Határozat** / végzés adatai. A felület tetején szükséges megadnunk a határozat ügyiratszámát.

|                                                             | Adatlap Ügyféladatok   | Ellenőrzések Kérelem adatai                  | Döntés-tervezet adatai | Határozat/végzés adatai |
|-------------------------------------------------------------|------------------------|----------------------------------------------|------------------------|-------------------------|
| Döntés típusa: Továbbfolyósító<br>(újrafolyósító) határozat | Döntés típusa:         | Továbbfolyósító<br>(újrafolyósító) határozat |                        |                         |
| Ügyiratszám / Ügyszám: * 676/2015                           | Ügyiratszám / Ügyszám: | * 676/2015                                   |                        |                         |

Alatta a rendszer megjeleníti az elbíráló adatait, ügyfél adatait, határozat-tervezet adatait. Ezek az adatok nem szerkeszthetők.

A határozat egyéb adatai részen viszont már szükséges rögzítenünk adatokat. Megjelenik piros színnel a rendszer által generált Elbírálási azonosító, ezt a határozatnak tartalmaznia kell! Alatta rögzíthető a Hatáskör gyakorlójának, és a Döntés kiadmányozójának neve és beosztása (nem kötelező tölteni) amennyiben A döntésen egy aláíró szerepel, ez jelölve van akkor csak a Hatáskör gyakorlójának neve és beosztása mezőt kell tölteni. Ezt követően a Kiadmányozás idejét szükséges berögzítenünk.

Ha szeretnénk dokumentumokat csatolni az ellátáshoz, akkor az **Új file hozzáadása** funkcióra kell klikkelnünk, majd ki kell választunk a hozzáadandó dokumentumot.

| Határozat-tervezet ada          | tai                                         |            |                    |
|---------------------------------|---------------------------------------------|------------|--------------------|
| Ellátás típusa:                 | Gyermektartásdíj megelőlegezése             |            |                    |
| Ügylet típusa:                  | Ellátás felülvizsgálata (hivatalból induló) |            |                    |
| Határozat egyéb adata           | i                                           |            |                    |
| Elbírálási azonosító:           | GYT-0000072/2015/16-5378                    |            |                    |
| A döntésen egy aláíró szerepel: |                                             |            |                    |
| Hatáskör gyakorlójának neve:    |                                             | Beosztása: |                    |
| Döntés kiadmányozójának neve:   |                                             | Beosztása: |                    |
| Kiadmányozás ideje:             | *                                           |            |                    |
| Csatolt iratok                  |                                             |            |                    |
| Új irat megnevezése:            | -                                           |            | Új file hozzáadása |
|                                 |                                             |            |                    |
| Ellenőrzés Mentés Vissza        | Önellenőrzés Jogerő figyelése               |            |                    |

Abban az esetben, ha döntés és kiadmányozáskor szeretnénk módosítani az ellátás adatait, akkor az **Önellenőrzés** funkcióra kell klikkelnünk. Ezt követően módosító ügy összes fülén, bármelyik adatot tudjuk módosítani. A módosítást követően

ismételten a **Döntés és kiadmányozás** funkcióra kell klikkelnünk, és akkor visszakerülünk a **Határozat / végzés** fülre, és berögzíthetjük a döntés adatait.

Amennyiben készen vagyunk a döntés és kiadmányozással, akkor a **Jogerő** figyelés funkcióra kell klikkelnünk.

# 2.3 Felülvizsgálat (hivatalból induló) módosító ügy Jogerő figyelés

A Jogerő figyelés funkcióra klikkelve megjelenik a Jogerő fül a felületen.

| Adatlap Ü    | Ügyféladatok | Ellenőrzések | Kérelem adatai      | Döntés-tervezet adatai | Határozat/végzés adatai | Jogerő |
|--------------|--------------|--------------|---------------------|------------------------|-------------------------|--------|
| Továb        | oblépés:     |              | * -                 | ~                      |                         |        |
|              |              |              | -<br>Jogerőre emelk | redés                  |                         |        |
| Ellen őret e |              |              | Visszavonás         |                        | at                      |        |

A Jogerő fülön több lehetőség van a továbblépésre:

- Jogerőre emelkedés
- Visszavonás
- Kiegészítés v. kijavítás
- Fellebbezés

# Jogerőre emelkedés

A felületen a **Továbblépés** választó mezőn belül a **Jogerőre emelkedés**t választva a következő képernyő jelenik meg.

| Adatlap   | Ügyféladatok     | Ellenőrzések | Kérelem adatai   | Döntés-tervezet adatai | Határozat/végzés adatai | Jogerő |  |
|-----------|------------------|--------------|------------------|------------------------|-------------------------|--------|--|
| Το        | vábblépés:       |              | * Jogerőre emell | kedés 🗸                |                         |        |  |
| Joger     | őre emelke       | dés          |                  |                        |                         |        |  |
| oL        | gerőre emelkedés | dátuma:      | * 2015.03.27.    |                        |                         |        |  |
| Ellenőrzé | és Mentés        | Vissza       | Ügy lezárása     | Kiegészítés v. Kijav   | ítás Fellebbezés        |        |  |

A Jogerőre emelkedés dátumát szükséges berögzítenünk kötelezőként.

Az adatok rögzítését követően az Ügy lezárása gombra klikkelve a folyamat lezárul.

A **Visszavonás / Kiegészítés v. Kijavítás / Fellebbezés** funkciók működése megegyezik az Új ellátás indítása pontban leírtakkal (Lásd. 28-33. oldal)

# 3 Gyermektartásdíj megelőlegezésének módosítása / ellátás felfüggesztése

# 3.1 Felfüggesztés módosító ügy indítása

A rendszerben meglévő, megállapított ellátásainkhoz indíthatunk módosításokat, mint például felfüggesztés ügyet.

Minden módosítást azonos módon tudunk elindítani. A **Nyilvántartás** menüre állva, az **Ellátások nyilvántartása** menüre kell klikkelnünk.

| ☆ Főoldal Munkafolyamat ▼                      | Nyilvántartás 💌                             | Törzsadatok 👻    | Riportok 👻 |  |
|------------------------------------------------|---------------------------------------------|------------------|------------|--|
| Üdvözöljük a rendszerben.<br>Rendszer üzenetek | Ellátottak nyilvánta<br>Ellátások nyilvánta | artása<br>artása |            |  |

Megjelenik az ellátások kereső felület, ahol számos adat alapján kereshetünk a rendszerben meglévő ellátásainkra. A keresési feltételek megadását követően a **Keresés** funkcióra klikkelve indíthatjuk a keresést, a feltételeknek megfelelő ellátások listája jelenik meg. Ha konkrét ellátás azonosítót írunk be, akkor az annak megfelelő ellátás jelenik meg a találati listában. De megadhatunk például olyan keresést is, ahol az **Ellátás típusá**nál kiválasztjuk például a Gyermektartásdíj megelőlegezését, és a támogatás nyújtás kezdetéhez egy idő intervallumot adunk meg (pl.: Rögzítés időpontja: 2015.03.01.-2015.12.31.), ebben az esetben azok a Gyermektartásdíj megelőlegezések jelennek meg a listában, amelyeknek a támogatásnyújtás kezdete a megadott idő intervallumban tartozik.

#### Ellátások keresése

| Ellátott TAJ száma:                               |                                                                                                    |                                                                           | Ellátás azonosító:           |                                                                                                    |          |
|---------------------------------------------------|----------------------------------------------------------------------------------------------------|---------------------------------------------------------------------------|------------------------------|----------------------------------------------------------------------------------------------------|----------|
| Ellátott családi neve:                            |                                                                                                    |                                                                           | Ellátott utóneve:            |                                                                                                    |          |
| Ellátás típusa:                                   | Foglalkoztatást hel<br>Gyermektartásdíj n<br>Időskorúak járadél<br>Közgyógyellátás - a<br>Közgvógvellátás - a | vettesítő támogatás hegelőlegezése ka ka ka ka ka ka ka ka ka ka ka ka ka | Ellátás állapota:            | Elbírálás folyamatban<br>Elutasítva<br>Elutasítva, de fellebbezve<br>Elutasítva, de nem jogerős<br>Lezárt | ~        |
| Rögzítés időpontja:                               | Ó                                                                                                    | - 6                                                                       | Támogatás folyósítás:        | felfüggesztve<br>szüneteltetve                                                                            |          |
| Felülvizsgálat időpontja:                         | Û                                                                                                    | - 6                                                                       |                              |                                                                                                    |          |
| Jogosult gyermek TAJ<br>száma:                    |                                                                                                    |                                                                           |                              |                                                                                                    |          |
| Jogosult gyermek családi<br>neve:                 |                                                                                                    |                                                                           | Jogosult gyermek<br>utóneve: |                                                                                                    |          |
| Ügyintéző neve:                                   |                                                                                                    |                                                                           |                              |                                                                                                    |          |
| Keresés Keresési feltéte                          | lek törlése                                                                                                   |                                                                           |                              |                                                                                                    | Letöltés |
|                                                   | Ċ                                                                                                    | Összesen: 10 sor (1 / 1)                                                  | ≪ 1 ▷ ▷ 25                   | ~                                                                                                    |          |
| Ellátás típusa/azonos                             | sitó 🗘                                                                                                    | Állapota ≎                                                                | Ellátott neve/TAJ 💠          | Rögzítés időpontja 💠                                                                                      |          |
| Gyermektartásdíj megelőlegezé<br>GYT-0000072/2015 | se                                                                                                    | Megállapítva                                                              | Szép Hanna<br>333444006      | 2015-03-29                                                                                                | P /      |
| Gyermektartásdíj megelőlegezé<br>GYT-0000071/2015 | se                                                                                                    | Megállapítva                                                              | Teszt Kitti<br>111222334     | 2015-03-29                                                                                                | P /      |

Most viszont adott ellátáshoz módosítást szeretnénk indítani, ezért amikor megadjuk a keresési feltételeket, és a listában megjelenik az ellátásunk, akkor a sor végén található **nagyító ikonra kattintva megtekinthetjük** az ellátás adatait, illetve a **ceruza ikonra kattintva elindíthatjuk a szerkesztését**, azaz a módosítását.

#### Módosító ügy indítása

| Ügy típus kiválasztása                         |                                                                                                    |
|------------------------------------------------|----------------------------------------------------------------------------------------------------|
| Ellátás azonosító:                             | GYT-0000072/2015                                                                                                    |
| Ellátás típus:                                 | Gyermektartásdíj megelőlegezése                                                                                                    |
| Ügy típus:                                     | -                                                                                                    |
| Úgy indítása<br>Verziószám:1.3.5-SNAPSHOT-3711 | -<br>Ellátás felfüggesztése<br>Ellátás felülvizsgálata (hivatalból induló)<br>Ellátás felülvizsgálata (ügyfél által indított)<br>Ellátás lezárása<br>Ellátás megszüntetése |

Megjelenik a módosító ügy indító felület, ahol az ügy típusánál ki kell választani a megfelelőt, jelen esetben válasszuk ki az **Ellátás felfüggesztésé**t. Az **Ügy indítása** funkcióra klikkelve, elindítjuk a módosító ügyet.

#### 3.2 Felfüggesztés módosító ügy adatainak felvitele

A módosító ügy indítását követően megjelenik a módosító ügy felvitelét kiszolgáló felület, ahol a felfüggesztés adatait szükséges berögzítenünk.

Az Adatlap fülön listából kiválasztjuk az ügyintéző nevét.

A Döntés-tervezet fülön meg kell adnunk a **Felfüggesztés kezdő dátumát**, **Felfüggesztés végdátumát** és listából ki kell választanunk a **Felfüggesztés okát**.

| Adatlap Döntés-tervezet adatai |                                         |
|--------------------------------|-----------------------------------------|
| Felfüggesztés kezdő dátuma:    |                                         |
| Felfüggesztés végdátuma:       |                                         |
| Felfüggesztés oka:             | * .                                     |
| Döntés típusa:                 | * - V                                   |
| Ügyiratszám / Ügyszám:         |                                         |
|                                |                                         |
|                                |                                         |
| Ellenörzés Mentés Vissza       | Ugy visszavonasa Döntés és kiadmányozás |

| Adatlap Döntés-tervezet adatai |                                                                                                    |
|--------------------------------|----------------------------------------------------------------------------------------------------|
| Felfüggesztés kezdő dátuma:    | *                                                                                                    |
| Felfüggesztés végdátuma:       | *                                                                                                    |
| Felfüggesztés oka:             | * .                                                                                                    |
| Döntés típusa:                 | A gyermek ideiglenes hatályú elhelyezését rendelték el. (Cyvt. 24. § (3) d))                                                                                                    |
| Ügyiratszám / Ügyszám:         | A kérelmezőnek a jogszabály által meghatározott körülményeiben változás állt be (Gyvt. 24. § (3) a))<br>A kötelezett közvetlenül fizetett tartásdíjat a jogosultnak (Gyvt. 24. § (3) c))<br>A végrehajtás részben vagy egészben eredménnyel járt (Gyvt. 24. § (3) b))<br>Egyéb |

Ezt követően a **Döntési javaslat típusát** kell kiválasztanunk: felfüggesztő határozat. Be kell rögzítenünk a határozat **Ügyiratszámát**. A mentés funkció indításával a rendszer eltárolja az adatokat.

# 3.3 Felfüggesztés módosító ügy döntés és kiadmányozása

A döntés-tervezet adatainak felvitele után a felület alján lévő **Döntés és** kiadmányozás funkció gombra klikkelve megjelenik egy új fül a **Határozat** / Végzés adatai. A felület tetején szükséges megadnunk a határozat ügyiratszámát.

| Adatlap   | Döntés-tervezet adatai | Határozat/végzés adatai |
|-----------|------------------------|-------------------------|
| Döntés tí | pusa:                  | Felfüggesztő határozat  |
| Ügyiratsz | ám / Ügyszám:          | *                       |
|           |                        |                         |

Alatta a rendszer megjeleníti a megállapított ellátásból (amihez a felfüggesztést elindítottuk) az elbíráló adatait, ügyfél adatait. Alatta a felfüggesztés határozattervezet adatai jelennek meg. Ezeket az adatok nem szerkeszthetők.

A **Határozat egyéb adatai** részen viszont már szükséges rögzítenünk adatokat. Megjelenik piros színnel a rendszer által generált **Elbírálási azonosító**, ezt a határozatnak tartalmaznia kell! Alatta rögzíthető a **Hatáskör gyakorlójának**, és a **Döntés kiadmányozójának** neve és beosztása (nem kötelező tölteni) amennyiben **A döntésen egy aláíró szerepel**, ez jelölve van akkor csak a Hatáskör gyakorlójának neve és beosztása mezőt kell tölteni. Ezt követően a **Kiadmányozás idejét** szükséges berögzítenünk. Ha szeretnénk dokumentumokat csatolni az ellátáshoz, akkor az **Új file hozzáadása** funkcióra kell klikkelnünk, majd ki kell választunk a hozzáadandó dokumentumot.

| Határozat-tervezet ada          | tai                             |
|---------------------------------|---------------------------------|
| Ellátás típusa:                 | Gyermektartásdíj megelőlegezése |
| Ügylet típusa:                  | Ellátás felfüggesztése          |
| Határozat egyéb adata           | i                               |
| Elbírálási azonosító:           | GYT-0000072/2015/16-1592        |
| A döntésen egy aláíró szerepel: |                                 |
| Hatáskör gyakorlójának neve:    | Beosztása:                      |
| Döntés kiadmányozójának neve:   | Beosztása:                      |
| Kiadmányozás ideje:             | *                               |
|                                 |                                 |
| Csatolt iratok                  |                                 |
| Új irat megnevezése:            | · Új file hozzáadása            |
|                                 |                                 |
|                                 |                                 |
| Ellenőrzés Mentés Vissza        | a Onellenőrzés Jogerő figyelése |

Abban az esetben, ha döntés és kiadmányozáskor szeretnénk módosítani az ellátás adatait, akkor az **Önellenőrzés** funkcióra kell klikkelnünk. Ezt követően módosító ügy összes fülén, bármelyik adatot tudjuk módosítani. A módosítást követően ismételten a **Döntés és kiadmányozás** funkcióra kell klikkelnünk, és akkor visszakerülünk a **Határozat / végzés** fülre, és berögzíthetjük a döntés adatait.

Amennyiben készen vagyunk a döntés és kiadmányozással, akkor a **Jogerő** figyelés funkcióra kell klikkelnünk.

# 3.4 Felfüggesztés módosító ügy Jogerő figyelés

A Jogerő figyelés funkcióra klikkelve megjelenik a Jogerő fül a felületen.

| Adatlap   | Ügyféladatok | Ellenőrzések | Kérelem adatai                   | Döntés-tervezet adata  | i Határozat/végzés adatai | Jogerő |
|-----------|--------------|--------------|----------------------------------|------------------------|---------------------------|--------|
| To        | vábblépés:   |              | * -                              | ~                      |                           |        |
|           |              |              | -<br>Jogerőre eme<br>Visszavonás | lkedés                 |                           |        |
| Ellenőrzé | s Mentés     | Ügy lez      | árása Kie                        | egészítés v. Kijavítás | Fellebbezés               |        |

A Jogerő fülön több lehetőség van a továbblépésre:

- Jogerőre emelkedés
- Visszavonás
- Kiegészítés v. kijavítás
- Fellebbezés

## Jogerőre emelkedés

A felületen a **Továbblépés** választó mezőn belül a **Jogerőre emelkedés**t választva a következő képernyő jelenik meg.

| Adatlap   | Döntés-tervezet adatai   | Határozat/végzés adatai Jogerő                    |  |  |  |  |  |
|-----------|--------------------------|---------------------------------------------------|--|--|--|--|--|
| To        | vábblépés:               | * Jogerőre emelkedés                              |  |  |  |  |  |
| Joger     | Jogerőre emelkedés       |                                                   |  |  |  |  |  |
| Jo        | gerőre emelkedés dátuma: | * 2015.02.21.                                     |  |  |  |  |  |
| Ellenőrzé | és Mentés Vissz          | Ügy lezárása Kiegészítés v. Kijavítás Fellebbezés |  |  |  |  |  |

A Jogerőre emelkedés dátumát szükséges berögzítenünk kötelezőként.

Az adatok rögzítését követően az **Ügy lezárása** gombra klikkelve a folyamat lezárul.

A **Visszavonás / Kiegészítés v. Kijavítás / Fellebbezés** funkciók működése megegyezik az Új ellátás indítása pontban leírtakkal (Lásd. 28-33. oldal).

# 4 Gyermektartásdíj megelőlegezésének módosítása / ellátás megszüntetése

# 4.1 Megszüntetés módosító ügy indítása

A rendszerben meglévő, megállapított ellátásainkhoz indíthatunk módosításokat, mint például ellátás megszüntetés ügyet.

Minden módosítást azonos módon tudunk elindítani. A **Nyilvántartás** menüre állva, az **Ellátások nyilvántartása** menüre kell klikkelnünk.

| ☆ Főoldal Munkafolyamat ▼                      | Nyilvántartás 👻 Törzsadat                             | ok 👻 Riportok |  |
|------------------------------------------------|-------------------------------------------------------|---------------|--|
| Üdvözöljük a rendszerben.<br>Rendszer üzenetek | Ellátottak nyilvántartása<br>Ellátások nyilvántartása |               |  |

Megjelenik az ellátások kereső felület, ahol számos adat alapján kereshetünk a rendszerben meglévő ellátásainkra. A keresési feltételek megadását követően a **Keresés** funkcióra klikkelve indíthatjuk a keresést, a feltételeknek megfelelő ellátások listája jelenik meg. Ha konkrét ellátás azonosítót írunk be, akkor az annak megfelelő ellátás jelenik meg a találati listában. De megadhatunk például olyan keresést is, ahol az **Ellátás típusá**nál kiválasztjuk például a Gyermektartásdíj megelőlegezését, és a támogatás nyújtás kezdetéhez egy idő intervallumot adunk meg (pl.: Rögzítés időpontja: 2015.03.01.-2015.12.31.), ebben az esetben azok a Gyermektartásdíj megelőlegezések jelennek meg a listában, amelyeknek a támogatásnyújtás kezdete a megadott idő intervallumban tartozik.

#### Ellátások keresése

| Ellátott TAJ száma:                                |                                                                                                    | Ellátás azonosító:           |                                                                                                    |          |
|----------------------------------------------------|----------------------------------------------------------------------------------------------------|------------------------------|----------------------------------------------------------------------------------------------------|----------|
| Ellátott családi neve:                             |                                                                                                    | Ellátott utóneve:            |                                                                                                    |          |
| Ellátás típusa:                                    | Foglalkoztatást helyettesítő támogatás         Gyermektartásdíj megelőlegezése         Időskorúak járadéka         Közgyógyellátás - alanyi         Közevérvellétés - pormatív | Ellátás állapota:            | Elbírálás folyamatban<br>Elutasítva<br>Elutasítva, de fellebbezve<br>Elutasítva, de nem jogerős<br>Lezárt | ~        |
| Rögzítés időpontja:                                | 0 - 0                                                                                                    | Támogatás folyósítás:        | felfüggesztve<br>szüneteltetve                                                                            |          |
| Felülvizsgálat időpontja:                          | <b>0</b> - <b>0</b>                                                                                                    |                              |                                                                                                    |          |
| Jogosult gyermek TAJ<br>száma:                     |                                                                                                    |                              |                                                                                                    |          |
| Jogosult gyermek családi<br>neve:                  |                                                                                                    | Jogosult gyermek<br>utóneve: |                                                                                                    |          |
| Ügyintéző neve:                                    |                                                                                                    |                              |                                                                                                    |          |
| Keresés Keresési feltétele                         | ek törlése                                                                                                    |                              |                                                                                                    | Letöltés |
|                                                    | Összesen: 10 sor (1 / 1)                                                                                                    | ≪ 1 ▶ ▶ 25                   | <b>v</b>                                                                                                  |          |
| Ellátás típusa/azonosi                             | tó ≎ Állapota ≎                                                                                                    | Ellátott neve/TAJ 💠          | Rögzítés időpontja 🗘                                                                                      |          |
| Gyermektartásdíj megelőlegezés<br>GYT-0000072/2015 | e Megállapítva                                                                                                    | Szép Hanna<br>333444006      | 2015-03-29                                                                                                | P /      |
| Gyermektartásdíj megelőlegezés<br>GYT-0000071/2015 | e Megállapítva                                                                                                    | Teszt Kitti<br>111222334     | 2015-03-29                                                                                                | P /      |

Most viszont adott ellátáshoz módosítást szeretnénk indítani, ezért amikor megadjuk a keresési feltételeket, és a listában megjelenik az ellátásunk, akkor a sor végén található **nagyító ikonra kattintva megtekinthetjük** az ellátás adatait, illetve a **ceruza ikonra kattintva elindíthatjuk a szerkesztését**, azaz a módosítását.

Megjelenik a módosító ügy indító felület, ahol az **Ügy típusá**nál ki kell választani a megfelelőt, jelen esetben válasszuk ki az Ellátás megszüntetése ügy típust.

#### Módosító ügy indítása

| Ügy típus kiválasztása         |                                                                                                |
|--------------------------------|------------------------------------------------------------------------------------------------|
| Ellátás azonosító:             | GYT-0000072/2015                                                                               |
| Ellátás típus:                 | Gyermektartásdíj megelőlegezése                                                                |
| Ügy típus:                     | · ·                                                                                            |
| Ügy indítása                   | -<br>Ellátás felfüggesztése                                                                    |
| Verziószám:1.3.5-SNAPSHOT-3711 | Ellatas felülvizsgalata (nivatalool indulo)<br>Ellátás felülvizsgálata (ügyfél által indított) |
|                                | Ellátás lezárása<br>Ellátás megszüntetése                                                      |

# 4.2 Megszüntetés módosító ügy adatainak felvitele

A módosító ügy indítását követően megjelenik a módosító ügy felvitelét kiszolgáló felület, ahol a megszüntetés adatait szükséges berögzítenünk.

Az Adatlap fülön listából kiválasztjuk az ügyintéző nevét.

A **Döntés-tervezet** fülön meg kell adnunk a **Megszüntetés dátumát**, és listából ki kell választanunk a **Megszüntetés oká**t.

| Adatlap                                                                   | Döntés-tervezet adatai                                                                                                    |                                                                                                    |
|---------------------------------------------------------------------------|----------------------------------------------------------------------------------------------------|----------------------------------------------------------------------------------------------------|
| Jogosultsá                                                                | ág megszűnésének dátuma:                                                                                                    | *                                                                                                    |
| Megszünte                                                                 | etés oka:                                                                                                    | * - •                                                                                                    |
| Döntési jav                                                               | vaslat típusa:                                                                                                    | * Megszüntető határozat                                                                                                    |
| Ügyiratszá                                                                | im / Ügyszám:                                                                                                    |                                                                                                    |
| Visszatérít                                                               | tési időszak kezdő dátuma:                                                                                                    | Image: State of the state of the s |
| Visszatérít                                                               | tendő összeg:                                                                                                    | Ft                                                                                                    |
|                                                                           |                                                                                                    |                                                                                                    |
|                                                                           |                                                                                                    |                                                                                                    |
| Adatlap                                                                   | Döntés-tervezet adatai                                                                                                    |                                                                                                    |
| Adatlap<br>Jogosults                                                      | Döntés-tervezet adatai<br>ság megszűnésének dátuma:                                                                                     | *                                                                                                    |
| Adatlap<br>Jogosults<br>Megszünt                                          | Döntés-tervezet adatai<br>ság megszűnésének dátuma:<br>tetés oka:                                                                       | *                                                                                                    |
| Adatlap<br>Jogosults<br>Megszünt<br>Döntési ja                            | Döntés-tervezet adatai<br>ság megszűnésének dátuma:<br>tetés oka:<br>javaslat típusa:                                                   | <ul> <li>*</li></ul>                                                                                                    |
| Adatlap<br>Jogosults<br>Megszünt<br>Döntési ja<br>Ügyiratsz               | Döntés-tervezet adatai<br>ság megszűnésének dátuma:<br>tetés oka:<br>javaslat típusa:<br>zám / Ügyszám:                                 | <ul> <li>A gyermeket a gyámhatóság nevelésbe vette<br/>A gyermek a külön élő másik szülő vagy más személy gondozásába kerül<br/>A gyermek nagykorúvá vált, és nappali oktatás munkarendje szerint tanulmányokat nem folytat</li> </ul>                                                                                                    |
| Adatlap<br>Jogosults<br>Megszüni<br>Döntési ja<br>Ügyiratsz<br>Visszatéri | Döntés-tervezet adatai<br>ság megszűnésének dátuma:<br>tetés oka:<br>javaslat típusa:<br>zám / Ügyszám:<br>rítési időszak kezdő dátuma: | <ul> <li>A gyermeket a gyámhatóság nevelésbe vette</li> <li>A gyermek a külön élő másik szülő vagy más személy gondozásába kerül</li> <li>A gyermek nagykorúvá vált, és nappali oktatás munkarendje szerint tanulmányokat nem folytat</li> <li>Egyéb</li> <li>Elhunyt</li> <li>Lonosulatlan és rosszbiszeműen igénybevett ellátás</li> </ul>                                                                                                    |

Ezt követően a **Döntési javaslat típusá**t kell kiválasztanunk: megszüntető határozat. Be kell rögzítenünk a határozat **Ügyiratszám**át.

Amennyiben visszatérítendő összeggel érintett az ellátás akkor ennek összegét is be lehet rögzíteni, illetve a visszatérítési időszak kezdő és végdátumát.

| Adatlap Döntés-tervezet adatai      |                                            |
|-------------------------------------|--------------------------------------------|
| Jogosultság megszűnésének dátun     | a: * 2015.03.27. 🛍                         |
| Megszüntetés oka:                   | * Kérte az ellátás megszüntetését v        |
| Döntési javaslat típusa:            | * Megszüntető határozat v                  |
| Ügyiratszám / Ügyszám:              | 2344/2015                                  |
| Visszatérítési időszak kezdő dátuma | Visszatérítési időszak végdátuma:          |
| Visszatérítendő összeg:             | Ft                                         |
|                                     |                                            |
| Ellenőrzés Mentés Vis               | za Ūgy visszavonása Döntés és kiadmányozás |

A **Mentés** funkció indításával a rendszer eltárolja az adatokat.

# 4.3 Megszüntetés módosító ügy döntés és kiadmányozása

A döntés-tervezet adatainak felvitele után a felület alján lévő **Döntés és** kiadmányozás funkció gombra klikkelve megjelenik egy új fül a **Határozat /** végzés adatai. A felület tetején szükséges megadnunk a határozat ügyiratszámát.

| Adatlap    | Döntés-tervezet adatai | Határozat/végzés adatai |
|------------|------------------------|-------------------------|
| Döntés típ | ousa:                  | Megszüntető határozat   |
| Ügyiratsza | ám / Ügyszám:          | * 2344/2015             |

Alatta a rendszer megjeleníti a megállapított ellátásból (amihez a megszüntetést elindítottuk) az elbíráló adatait, ügyfél adatait. Alatta a megszüntető határozattervezet adatai jelennek meg. Ezeket az adatok nem szerkeszthetők.

A **Határozat egyéb adatai** részen viszont már szükséges rögzítenünk adatokat. Megjelenik piros színnel a rendszer által generált **Elbírálási azonosító**, ezt a határozatnak tartalmaznia kell! Alatta rögzíthető a **Hatáskör gyakorlójának**, és a **Döntés kiadmányozójának** neve és beosztása (nem kötelező tölteni) amennyiben **A döntésen egy aláíró szerepel**, ez jelölve van akkor csak a Hatáskör gyakorlójának neve és beosztása mezőt kell tölteni. Ezt követően a **Kiadmányozás idejét** szükséges berögzítenünk. Ha szeretnénk dokumentumokat csatolni az ellátáshoz, akkor az **Új file hozzáadása** funkcióra kell klikkelnünk, majd ki kell választunk a hozzáadandó dokumentumot.

| Ellátás típusa:                   | Gyermektartásdíj megelőlegezése |              |
|-----------------------------------|---------------------------------|--------------|
| Ügylet típusa:                    | Ellátás megszüntetése           |              |
| Jogosultság megszűnésének dátuma: | 2015.03.27.                     |              |
| Visszatérítési időszak:           | _                               |              |
| Visszatérítendő összeg:           | Ft                              |              |
|                                   |                                 |              |
| Határozat egyéb adatai            |                                 |              |
| Elbírálási azonosító:             | GYT-0000072/2015/16-9358        |              |
| A döntésen egy aláíró szerepel:   |                                 |              |
| Hatáskör gyakorlójának neve:      | Beosztása:                      |              |
| Döntés kiadmányozójának neve:     | Beosztása:                      |              |
| Kiadmányozás ideje:               | * 0                             |              |
|                                   |                                 |              |
| Csatolt iratok                    |                                 |              |
| Új irat megnevezése:              | · Új fi                         | e hozzáadása |
|                                   |                                 |              |
|                                   |                                 |              |

Abban az esetben, ha döntés és kiadmányozáskor szeretnénk módosítani az ellátás adatait, akkor az **Önellenőrzés** funkcióra kell klikkelnünk. Ezt követően módosító ügy összes fülén, bármelyik adatot tudjuk módosítani. A módosítást követően ismételten a **Döntés és kiadmányozás** funkcióra kell klikkelnünk, és akkor visszakerülünk a **Határozat / végzés** fülre, és berögzíthetjük a döntés adatait.

Amennyiben készen vagyunk a döntés és kiadmányozással, akkor a **Jogerő** figyelés funkcióra kell klikkelnünk.

# 4.4 Megszüntetés módosító ügy Jogerő figyelés

A Jogerő figyelés funkcióra klikkelve megjelenik a Jogerő fül a felületen.

| Adatlap   | Döntés-tervezet adatai | Határozat/végzés adatai            | Jogerő                   |             |  |
|-----------|------------------------|------------------------------------|--------------------------|-------------|--|
| Tov       | /ábblépés:             | * -                                | <b>~</b>                 |             |  |
|           |                        | -<br>Jogerőre emelk<br>Visszavonás | edés                     |             |  |
| Ellenőrzé | s Mentés Vissz         | a Ügy lezárása                     | Kiegészítés v. Kijavítás | Fellebbezés |  |

A Jogerő fülön több lehetőség van a továbblépésre:

- Jogerőre emelkedés
- Visszavonás
- Kiegészítés v. kijavítás
- Fellebbezés

## Jogerőre emelkedés

A felületen a **Továbblépés** választó mezőn belül a Jogerőre emelkedést választva a következő képernyő jelenik meg.

| Adatlap   | Döntés-tervezet adatai   | Határozat/végzés adatai Jogerő                    |
|-----------|--------------------------|---------------------------------------------------|
| To        | vábblépés:               | * Jogerőre emelkedés v                            |
| Joger     | őre emelkedés            |                                                   |
| Jo        | gerőre emelkedés dátuma: | * 2015.02.20.                                     |
| Ellenőrzé | s Mentés Vissz           | Ügy lezárása Kiegészítés v. Kijavítás Fellebbezés |

A Jogerőre emelkedés dátumát szükséges berögzítenünk kötelezőként.

Az adatok rögzítését követően az Ügy lezárása gombra klikkelve a folyamat lezárul.

A **Visszavonás / Kiegészítés v. Kijavítás / Fellebbezés** funkciók működése megegyezik az Új ellátás indítása pontban leírtakkal (Lásd. 28-33. oldal).

# 5 Gyermektartásdíj megelőlegezésének módosítása / ellátás lezárása

# 5.1 Lezárás módosító ügy indítása

A rendszerben meglévő, megállapított ellátásainkhoz indíthatunk módosításokat, mint például lezárás ügyet.

Minden módosítást azonos módon tudunk elindítani. A **Nyilvántartás** menüre állva, az **Ellátások nyilvántartása** menüre kell klikkelnünk.

| 🕆 Főoldal Munkafolyamat 👻                      | Nyilvántartás 🔻 Törzsad                               | latok 👻 | Riportok 👻 |  |
|------------------------------------------------|-------------------------------------------------------|---------|------------|--|
| Üdvözöljük a rendszerben.<br>Rendszer üzenetek | Ellátottak nyilvántartása<br>Ellátások nyilvántartása |         |            |  |

Megjelenik az ellátások kereső felület, ahol számos adat alapján kereshetünk a rendszerben meglévő ellátásainkra. A keresési feltételek megadását követően a **Keresés** funkcióra klikkelve indíthatjuk a keresést, a feltételeknek megfelelő ellátások listája jelenik meg. Ha konkrét ellátás azonosítót írunk be, akkor az annak megfelelő ellátás jelenik meg a találati listában. De megadhatunk például olyan keresést is, ahol az **Ellátás típusá**nál kiválasztjuk például a Gyermektartásdíj megelőlegezését, és a támogatás nyújtás kezdetéhez egy idő intervallumot adunk meg (pl.: Rögzítés időpontja: 2015.03.01.-2015.12.31.), ebben az esetben azok a Gyermektartásdíj megelőlegezések jelennek meg a listában, amelyeknek a támogatásnyújtás kezdete a megadott idő intervallumban tartozik.

#### Ellátások keresése

| Ellátott TAJ száma:                               |                                                                            |                                                                               | Ellátás azonosító:                                                                         |                                                                                                    |          |
|---------------------------------------------------|----------------------------------------------------------------------------|-------------------------------------------------------------------------------|--------------------------------------------------------------------------------------------|----------------------------------------------------------------------------------------------------|----------|
| Ellátott családi neve:                            |                                                                            |                                                                               | Ellátott utóneve:                                                                          |                                                                                                    |          |
| Ellátás típusa:                                   | Foglalkoztatást f<br>Gyermektartásd<br>Időskorúak járad<br>Közgyógyellátás | nelyettesítő támogatás<br>(j megelőlegezése<br>Jéka<br>- alanyi<br>- normatív | Ellátás állapota:                                                                          | Elbírálás folyamatban<br>Elutasítva<br>Elutasítva, de fellebbezve<br>Elutasítva, de nem jogerős<br>L ezárt | •        |
| Rögzítés időpontja:                               |                                                                            | a — a                                                                         | Támogatás folyósítás:                                                                      | felfüggesztve<br>szüneteltetve                                                                             |          |
| Felülvizsgálat időpontja:                         |                                                                            | n – n                                                                         |                                                                                            |                                                                                                    |          |
| Jogosult gyermek TAJ<br>száma:                    |                                                                            |                                                                               |                                                                                            |                                                                                                    |          |
| Jogosult gyermek családi<br>neve:                 |                                                                            |                                                                               | Jogosult gyermek<br>utóneve:                                                               |                                                                                                    |          |
| Ügyintéző neve:                                   |                                                                            |                                                                               |                                                                                            |                                                                                                    |          |
| Keresés Keresési feltéte                          | lek törlése                                                                |                                                                               |                                                                                            |                                                                                                    | Letöltés |
|                                                   |                                                                            | Összesen: 10 sor (1 / 1)                                                      | <ul><li>&lt;</li><li>&lt;</li><li></li></ul> <li><li><li><li><li></li></li></li></li></li> | ~                                                                                                    |          |
| Ellátás típusa/azonos                             | sító ≎                                                                     | Állapota ≎                                                                    | Ellátott neve/TAJ 💠                                                                        | Rögzítés időpontja ᅌ                                                                                       |          |
| Gyermektartásdíj megelőlegezé<br>GYT-0000072/2015 | se                                                                         | Megállapítva                                                                  | Szép Hanna<br>333444006                                                                    | 2015-03-29                                                                                                 | P /      |
| Gyermektartásdíj megelőlegezé<br>GYT-0000071/2015 | se                                                                         | Megállapítva                                                                  | Teszt Kitti<br>111222334                                                                   | 2015-03-29                                                                                                 | P /      |

Most viszont adott ellátáshoz módosítást szeretnénk indítani, ezért amikor megadjuk a keresési feltételeket, és a listában megjelenik az ellátásunk, akkor a sor végén található **nagyító ikonra kattintva megtekinthetjük** az ellátás adatait, illetve a **ceruza ikonra kattintva elindíthatjuk a szerkesztését**, azaz a módosítását.

Megjelenik a módosító ügy indító felület, ahol az ügy típusánál ki kell választani a megfelelőt, jelen esetben válasszuk ki az Ellátás lezárása ügy típust.

#### Módosító ügy indítása

| Ügy típus kiválasztása         |                                                                                                |   |
|--------------------------------|------------------------------------------------------------------------------------------------|---|
| Ellátás azonosító:             | GYT-0000072/2015                                                                               |   |
| Ellátás típus:                 | Gyermektartásdíj megelőlegezése                                                                | - |
| Ügy típus:                     | Ellátás lezárása                                                                               | - |
| Ügy indítása                   | -<br>Ellátás felfüggesztése                                                                    |   |
| Verziószám:1.3.5-SNAPSHOT-3711 | Ellátás felülvizsgálata (ülvatalooi indulo)<br>Ellátás felülvizsgálata (ügyfél által indított) |   |
|                                | Ellátás lezárása<br>Ellátás megszüntetése                                                      |   |

## 5.2 Lezárás módosító ügy adatainak felvitele

A módosító ügy indítását követően megjelenik a módosító ügy felvitelét kiszolgáló felület, ahol a Lezárás adatait szükséges berögzítenünk.

Az Adatlap fülön listából kiválasztjuk az ügyintéző nevét.

A **Lezárás** fülön meg kell adnunk a **Lezárás dátumát**, a **Döntés típusá**t (Végzés), az **Ügyiratszám**ot és listából ki kell választanunk a **Lezárás oká**t.

| Adatlap Lezárás                |                                 |                   |
|--------------------------------|---------------------------------|-------------------|
| Lezárás dátuma:                | *                               |                   |
| Döntési típusa:                | * -                             | ¥                 |
| Ügyiratszám / Ügyszám:         |                                 |                   |
| Hatóság neve (Áttétel esetén): |                                 |                   |
| Lezárás oka:                   | * -                             |                   |
| Megjegyzés:                    | -<br>Egyéb                      | Még 1000 karakter |
|                                | Ugyfel halala                   |                   |
|                                |                                 |                   |
|                                |                                 | .:                |
|                                |                                 |                   |
| Ellenőrzés Mentés Viss         | a Ügy lezárása Ügy visszavonása |                   |

A felületen még van lehetőségünk a Hatóság nevének, valamint megjegyzés rögzítésére.

A **Mentés** funkció indításával a rendszer eltárolja az adatokat.

Az ügyet 2 módon zárhatjuk le:

- Ügy lezárása gomb megnyomásával az ügy / ellátás az illetékes hatóságnál lezárásra kerül.
- Ügy visszavonása az ügyet nem módosítja, az aktuális ellátás adatainak technikai lezárás történik.

# 6 Gyermektartásdíj megelőlegezése - módosító ág

A Módosító ág funkcióval lehetőségünk van a rögzített ellátások Ügy típusában visszamenőleges adat módosításokat végrehajtani anélkül, hogy új munkafolyamatot indítanánk. Módosító ág funkcióval az Ellátás típusán nem tudunk módosítani, csak a rögzített adatokban. Módosítani mindig az utolsó jogerős aktív ügyet lehet. Ezzel a funkcióval kizárólag azok a módosítások hajthatók végre, melyről egy új döntést nem kell kiadnia a felhasználónak.

A Gyermektartásdíj megelőlegezését, amikor felvisszük a rendszerbe és lejogerőzzük azt követően a felvitt ellátásban szükségessé válik adatmódosítás vagy korrigálás akkor azt a következőképpen tudjuk végrehajtani.

A **Nyilvántartás** menüre állva, az **Ellátások nyilvántartása** menüre kell klikkelnünk.

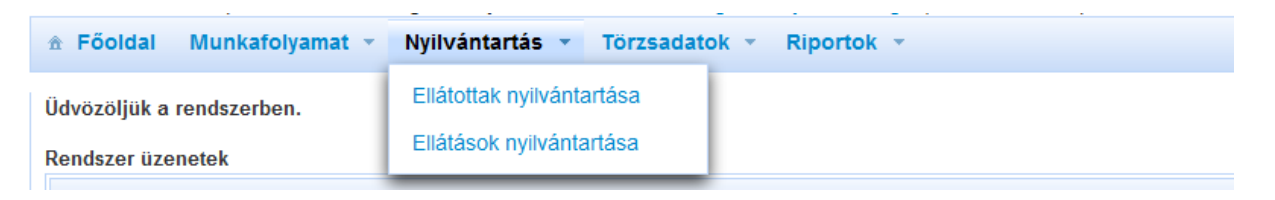

Megjelenik a kereső felület, rákeresünk az Ellátásra valamelyik keresési feltétel alapján.

#### Ellátások keresése

| Ellátott TAJ száma:               |                                                                                                    | Ellátás azonosító:           |                                                                                                    |
|-----------------------------------|----------------------------------------------------------------------------------------------------|------------------------------|----------------------------------------------------------------------------------------------------|
| Ellátott családi neve:            |                                                                                                    | Ellátott utóneve:            |                                                                                                    |
| Ellátás típusa:                   | jogosultság<br>Foglalkoztatást helyettesítő támogatás<br><mark>Gyermektartásdíj megelőlegezése</mark><br>Időskorúak járadéka<br>Közgyógyellátás - alanyi | Ellátás állapota:            | Elbírálás folyamatban A<br>Elutasítva<br>Elutasítva, de fellebbezve<br>Elutasítva, de nem jogerős<br>Lezárt V |
| Rögzítés időpontja:               | 0 - 0                                                                                                    | Támogatás folyósítás:        | felfüggesztve<br>szüneteltetve                                                                                |
| Felülvizsgálat időpontja:         | 0 - 0                                                                                                    |                              |                                                                                                    |
| Jogosult gyermek TAJ<br>száma:    |                                                                                                    |                              |                                                                                                    |
| Jogosult gyermek családi<br>neve: |                                                                                                    | Jogosult gyermek<br>utóneve: |                                                                                                    |
| Ügyintéző neve:                   |                                                                                                    |                              |                                                                                                    |
| Keresés Keresési feltét           | elek törlése                                                                                                    |                              | 🗅 Letöltés                                                                                                    |

# Megjelenik az ellátás.

|                                                     | Összesen: 10 sor (1 / 1) | ≪ 1 → → 25               | <b>·</b>             |     |
|-----------------------------------------------------|--------------------------|--------------------------|----------------------|-----|
| Ellátás tipusa/azonosító 💠                          | Állapota ≎               | Ellátott neve/TAJ 💠      | Rögzítés időpontja 🗘 |     |
| Gyermektartásdíj megelőlegezése<br>GYT-0000072/2015 | Megállapítva             | Szép Hanna<br>333444006  | 2015-03-29           | P / |
| Gyermektartásdíj megelőlegezése<br>GYT-0000071/2015 | Megállapítva             | Teszt Kitti<br>111222334 | 2015-03-29           | P / |

A nagyító ikonra 🧖 kattintunk és elkezdjük a módosítást.

| Ellátás típusa:                     | Gyermektartásdíj megelőlegezése |                   |              |
|-------------------------------------|---------------------------------|-------------------|--------------|
| Ellátás azonosító:                  | GYT-0000071/2015                | Ellátás állapota: | Megállapítva |
| lgénylő neve:                       | Teszt Kitti                     | TAJ szám:         | 111222334    |
| Ellátás Ügyek                       |                                 |                   |              |
| Adatlap Ügyféladatok Ellátás adatai |                                 |                   |              |
| Filóró hotópóa                      |                                 |                   |              |

# Az **Ügyek** fülre lépünk.

#### Ellátás megtekintése

| Ellátás típusa:                   | Gyermektartásdíj megelőlegezése |                              |                           |                              |         |
|-----------------------------------|---------------------------------|------------------------------|---------------------------|------------------------------|---------|
| Ellátás azonosító:                | GYT-00000                       | 71/2015                      | Ellátás állapota:         | Megállapíty                  | /a      |
| lgénylő neve:                     | Teszt Kitti                     |                              | TAJ szám:                 | 11122233                     | 4       |
| Ellátás Ügyek                     |                                 |                              |                           |                              |         |
|                                   | Ellátással kapcsolatos ügyek    |                              |                           |                              |         |
|                                   |                                 | (1 of 1) 🔤 << 1              | ▶ ►I <b>5 ∨</b>           |                              |         |
| Ügy tipus                         | Ügy azonosító                   | Elbírálási azonosító         | Előzmény ügy<br>azonosító | Ügy indításának<br>időpontja | Feladat |
| PTELL-Új ellátás<br>megállapitása | PTR0000001024                   | GYT-0000071/2015<br>/16-3401 |                           | 2015.03.29.                  | ·       |
|                                   |                                 | (1 of 1) 🔫 <ব 1              | ▶> ▶I <b>5 ∨</b>          |                              |         |
|                                   |                                 |                              |                           |                              |         |

A ceruza ikonra kattintunk, kiválasztjuk az **Ügy módosítás típusát**, itt az Új ellátás módosítását és az **Ügy indítása** gombra kattintunk, majd megjelenik az összes űrlap. Majdnem mindegyik űrlap adatban végrehajtható módosítás.

| Ellátás típusa:       | Gyermektartásdíj megelőlegezése |            |                        |
|-----------------------|---------------------------------|------------|------------------------|
| Ellátás azonosító:    | GYT-0000071/2015                | Ügy típusa | Új ellátás megállapítá |
| lgénylő neve:         | Teszt Kitti                     | TAJ szám:  | 111222334              |
| Ügy módosítás típusa: | -                               |            | •                      |
| Ügy indítása Vissza   | -<br>Új ellátás módosítása      |            |                        |

| Ellátác tínuc:                | vormoktortácdů mogolálogozáco                 |                                                |
|-------------------------------|-----------------------------------------------|------------------------------------------------|
| Linutus upus. G               |                                               |                                                |
| Ogy upus: O                   | n enalas modositasa                           |                                                |
| Ellatas azonosito: G          | Y1-0000071/2015                               |                                                |
| Ugy azonosító: P              | TR0000001030 Fe                               | eladat: PTLKERMOD01 - Uj ellátás<br>módosítása |
| lgénylő neve: Te              | eszt Kitti TA                                 | AJ szám: 111222334                             |
| Előzmény:                     | Elő                                           | őzmény elbírálási azonosító:                   |
|                               |                                               |                                                |
| Adatlap Ügyféladatok Ké       | erelem adatai Döntés-tervezet adatai Határoza | at/végzés adatai Jogerő                        |
| Döntési javaslat típusa:      | * Megállapító határozat                       |                                                |
| Ügyiratszám / Ügyszám:        | 234/2015                                      |                                                |
| Ismételt megelőlegezés:       |                                               |                                                |
| Egy főre jutó havi jövedelem: | * Ft                                          |                                                |
| logosultság kezdete:          | * 2015 02 01 0                                |                                                |
|                               | 2015.03.01.                                   | 2017.02.28. T                                  |
| l amogatas havi osszege:      | 14 250 Ftmo                                   |                                                |
| Első havi összeg:             | Ft/gyermek                                    |                                                |
| Utolsó havi összeg:           | Ft/gyermek                                    |                                                |
| Visszamenőleges összeg:       | Ft/gyermek                                    |                                                |
|                               |                                               |                                                |
|                               |                                               |                                                |
| Adatlap Ügyféladatok H        | Kérelem adatai Döntés-tervezet adatai Határo  | zat/végzés adatai Jogerő                       |
| Döntési javaslat típusa:      | * Megállapító határozat 🗸 🗸                   |                                                |
| Ügyiratszám / Ügyszám:        | 234/2015 Megerősítés                          |                                                |
| Ismételt megelőlegezés:       | 🔺 Biztos, hogy módosít                        | îtja az ügyet?                                 |
| Egy főre jutó havi jövedelem: | •                                             |                                                |
| Jogosultság kezdete:          | * 2015.03.01. 0 Vigen × Nem                   | ége: * 2017.02.28. 🗂                           |
| Támogatás havi összege:       | * 14 250 Ft/hó                                |                                                |
| Első havi összeg:             | Ft/gyermek                                    |                                                |
| Utolsó havi összeg:           | Ft/gyermek                                    |                                                |
| Visszamenőleges összeg:       | Ft/gyermek                                    |                                                |
|                               |                                               |                                                |
|                               |                                               |                                                |

A módosítást végrehajtjuk, és amikor befejeztük a korrigálást vagy korrigálásokat, akkor az **Ügy módosítása** gombra kattintunk. Megjelenik egy megerősítő kérdés, az Igen gombra kattintva megtörténik a módosítás.

Módosíthatjuk még a felfüggesztő ügyet jogerőt követően és a továbbfolyósító ügyet jogerőt követően amennyiben szükséges.

Kérdéseiket, észrevételeiket a <u>ptr@nrszh.hu</u> e-mail címen, vagy munkanapokon, munkaidőben hívható telefonos ügyfélszolgálatunk **06-1-462-6460** telefonszámán várjuk.